# Siemens TCP/IP Slave Ethernet Driver Help

© 2012 Kepware Technologies

# **Table of Contents**

| Table of Contents                                                                               | 2    |
|-------------------------------------------------------------------------------------------------|------|
| Siemens TCP/IP Slave Ethernet Driver Help                                                       | 3    |
| Overview                                                                                        | 3    |
| Channel Setup                                                                                   | 4    |
| Device Setup                                                                                    | 5    |
| Cable Diagrams                                                                                  | 5    |
| CPU Settings.                                                                                   | 5    |
| Master Device Configuration                                                                     | 6    |
| Configuring Connections Using the SIMATIC Manager                                               | 7    |
| Step One: Creating a New Project                                                                | 7    |
| Step Two: Configuring the Master and PC Station                                                 | . 10 |
| Step Three: Connecting the Master and the Slave Driver                                          | 23   |
| Step Four: Inserting Function Blocks                                                            | 29   |
| Step Five: Creating the DB3 Data Block                                                          | . 37 |
| Step Six: Inserting PUT FB                                                                      | . 40 |
| Step Seven: Downloading to the PLC                                                              | 45   |
| Data Types Description                                                                          | 52   |
| S7-300 Address Descriptions                                                                     | . 53 |
| Error Descriptions                                                                              | 57   |
| Address Validation                                                                              | 57   |
| Address ' <address>' is out of range for the specified device or register</address>             | . 57 |
| Array size is out of range for address ' <address>'</address>                                   | . 57 |
| Array Support is not available for the specified address: ' <address>'</address>                | 57   |
| Data Type ' <type>' is not valid for device address '<address>'</address></type>                | . 58 |
| Device address ' <address>' contains a syntax error</address>                                   | 58   |
| Device address ' <address>' is Read Only</address>                                              | . 58 |
| Missing address                                                                                 | . 58 |
| Driver Error Messages                                                                           | . 58 |
| Failure to start unsolicited communications on Port n                                           | . 58 |
| Winsock initialization failed (OS Error=n)                                                      | . 59 |
| Winsock V1.1 or higher must be installed to use the Siemens TCP/IP Slave Ethernet device driver | 59   |
| Index                                                                                           | . 60 |
|                                                                                                 |      |

# Siemens TCP/IP Slave Ethernet Driver Help

Help version 1.019

#### CONTENTS

Overview What is the Siemens TCP/IP Slave Ethernet Driver?

Channel Setup How do I configure a channel?

Device Setup How do I configure a device for use with this driver?

**Configuring Connections Using the SIMATIC Manager** How do I configure connections using the SIMATIC Manager?

Data Types Description What data types does this driver support?

#### Address Descriptions

How do I address a data location on a Siemens TCP/IP Slave Ethernet device?

## Error Descriptions

What error messages does the Siemens TCP/IP Slave Ethernet Driver produce?

# Overview

The Siemens TCP/IP Slave Ethernet Driver provides an easy and reliable way to connect Siemens TCP/IP Slave Ethernet devices to OPC Client applications, including HMI, SCADA, Historian, MES, ERP and countless custom applications. This driver will act as a simulated Siemens PLC. It is intended for simulation of Siemens S7-300.

See Also: Master Device Configuration

# Channel Setup

| Communications Parame       | eters                                                                                                    |
|-----------------------------|----------------------------------------------------------------------------------------------------|
| New Channel - Communication | on Parameters                                                                                                    |
|                             | Specify the port number the driver will listen on.<br>Devices must be configured to connect to this<br>port. Values may range from 0 to 65535. |
|                             | Port Number:                                                                                                    |
|                             | < <u>B</u> ack <u>N</u> ext > Cancel Help                                                                                                    |

Description of the parameter is as follows:

• **Port Number:** This parameter specifies the port number on which the driver will listen. Devices must be configured to connect to this port: messages sent to all other ports will be ignored by the driver. The valid range is 0 to 65535. The default setting is IE TCP/IP: 102 (TSAP).

Note: Non-standard values may be necessary due to routing and firewall issues.

# Device Setup

# **Supported Protocols**

S7 Messaging on Industrial Ethernet (ISO 8073 Class 0) over TCP/IP. This is defined in RFC1006.

## Supported PLC

S7-300

## Supported Commands

SFB14-GET SFB15-PUT

## **Maximum Number of Supported Channels and Devices**

The Siemens TCP/IP Slave Ethernet Driver supports one channel and 256 virtual devices.

## Libraries

This driver requires a standard Ethernet card. No special libraries or hardware are needed.

Note: In order to communicate with this driver, devices require specialized ladder programming.

# Cable Diagrams

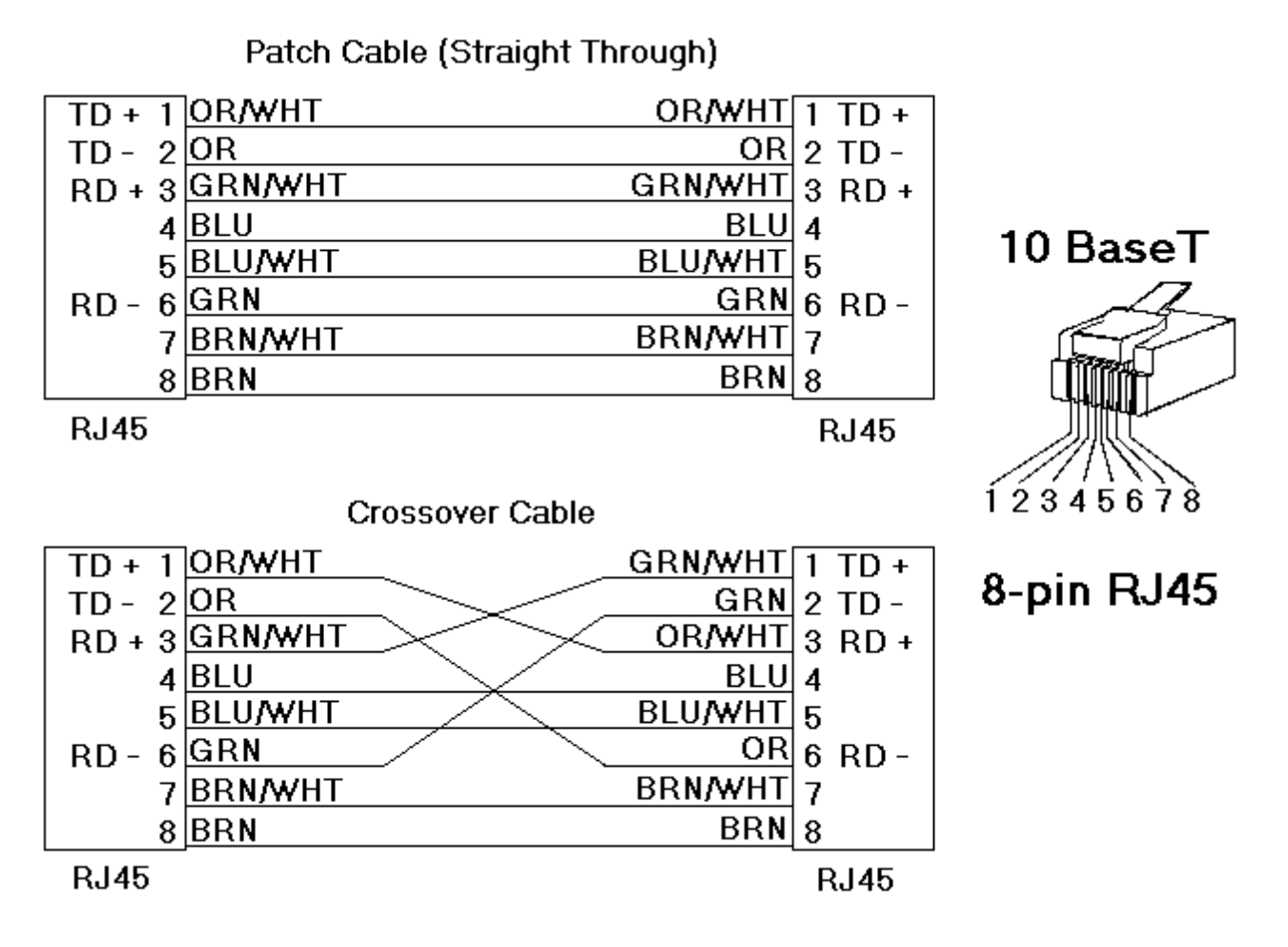

# CPU Settings

The CPU Settings dialog is used to specify the rack and slot values that will be associated with the device.

| New Device - CPU Settings | ×                                                                                                    |
|---------------------------|----------------------------------------------------------------------------------------------------|
|                           | Rack: Rack number the simulated CPU resides in.<br>CPU Slot: Slot number the simulated CPU resides in. |
|                           | CPU Settings<br><u>R</u> ack (0 - 7): 0 :<br>CPU <u>S</u> lot (0-31): 0 :                              |
| <u></u> <                 | ack Next > Cancel Help                                                                                 |

Descriptions of the parameters are as follows:

- **Rack:** This parameter specifies the number of the rack in which the simulated CPU of interest resides. The valid range is 0 to 7. The default setting is 0.
- **CPU Slot:** This parameter specifies the number of the slot in which the simulated CPU of interest resides. The valid range is 0 to 31. The default setting is 0.

**Note:** Devices must have unique rack/slot values.

## **Master Device Configuration**

Siemens PLCs must be programmed to issue read and write commands to the driver and to handle returned data. For more information, refer to the Siemens PLC programming documentation. For information on preparing the Master Device and the unsolicited driver for communications, refer to **Configuring Connections Using the SIMATIC Manager**.

Messages must be sent to the IP address of the selected Ethernet adapter of the host computer running the unsolicited driver. To do so, click **Channel Properties** | **Network Interface**. For more information concerning the port number configured for the simulated device, refer to **Channel Setup**.

# **Configuring Connections Using the SIMATIC Manager**

Connections are configured using the SIMATIC Manager software. The following topics provide information on configuring the Siemens TCP/IP Slave Ethernet Driver to run in unsolicited mode, and demonstrate a basic setup using the S7-300 PLC as the active partner and the Siemens TCP/IP Slave Ethernet Driver as the passive partner.

**Note:** The Siemens TCP/IP Slave Ethernet Driver can configure 256 devices, each with an associated slot/rack. When the active partner (master) communicates with the passive partner (unsolicited driver), it directs its requests to a specific device in the unsolicited driver. Multiple remote partners can talk to the same device.

To jump to a specific section, select a link from the list below.

Step One: Creating a New ProjectStep Two: Configuring the Master and PC StationStep Three: Connecting the Master and the Slave DriverStep Four: Inserting Function BlocksStep Five: Creating the DB3 Data BlockStep Six: Inserting PUT FBStep Seven: Downloading to the PLC

## Step One: Creating a New Project

1. To start, open the SIMATIC Manager software and then create a new project. In this example, the project being used is "Setup".

| New                                     | ×             |
|-----------------------------------------|---------------|
| User projects Libraries                 |               |
| Name Storage path                       |               |
| locprj D:\Siemens\Step7\Projects\locprj |               |
|                                         |               |
|                                         |               |
|                                         |               |
|                                         |               |
|                                         |               |
|                                         |               |
| -                                       |               |
| Na <u>m</u> e:                          | <u>T</u> ype: |
| Setup                                   | Project 💌     |
|                                         |               |
| Storage location (path):                |               |
| D:\Siemens\Step7\S7proj                 | Browse        |
|                                         |               |
|                                         |               |
| OK Cancel                               | l Help        |
|                                         |               |

Note: The project's main window should appear as shown below.

| SIMATIC Manager - [Setup D:\Siemens\Step7\S7proj\Setup] |
|---------------------------------------------------------|
| By Eile Edit Insert PLC View Options Window Help        |
| 🗅 🚅 🏭 🔏 🖆 🖳 🏪 🔚 🎬 🏢 🕋 < No Filter > 💌 🌿 🥮 💦             |
| Setup T MPI(1)                                          |
|                                                         |
|                                                         |
|                                                         |
|                                                         |
|                                                         |
| Press F1 to get Help.                                   |

2. Next, create the Master and PC Station. To do so, right-click in the right pane of the window and then select **Insert New Object** | **SIMATIC 300 Station**.

**Note:** The Master unit is the active partner or the image of the actual PC. The PC Station is the PC on which the SIMATIC Manager software is running.

| 🛃 SIMATIC Manager - [Setup D:\Si              | emens\Step7\S7proj\Setu       | ιp]                                                   |                                                                                                    |
|-----------------------------------------------|-------------------------------|-------------------------------------------------------|----------------------------------------------------------------------------------------------------|
| B Eile Edit Insert PLC View Option            | s <u>W</u> indow <u>H</u> elp |                                                       | _ B ×                                                                                                    |
|                                               |                               | 💼 < No Filte                                          | r> 🔽 💆                                                                                                    |
| Setup                                         |                               | Ctrl+X<br>Ctrl+C<br>Ctrl+V<br>Del<br>F2<br>Alt+Return | SIMATIC 300 Station<br>SIMATIC 400 Station<br>SIMATIC H Station<br>SIMATIC PC Station<br>Other station<br>SIMATIC S5<br>PG/PC |
|                                               |                               |                                                       | SIMATIC 200 Station<br>S7 Program<br>M7 Program                                                                               |
| Inserts SIMATIC 300 Station at the cursor pos | tion.                         |                                                       |                                                                                                    |

Note: The SIMATIC 300 station should appear as shown below.

8

| SIMATIC Manager - [Setup D:\Siemens\Step7\S7proj\Setup] |              |
|---------------------------------------------------------|--------------|
| 🖹 Eile Edit Insert PLC View Options Window Help         | <u>_ 8 ×</u> |
| → 📴 💼 🏜 🔍 San San San San San San San San San San       | 🖸 💯 🔡 💓      |
|                                                         |              |
| Press F1 to get Help.                                   |              |

3. Name the new station "MASTER," because it represents the communication's active partner.

| SIMATIC Manager - [Setup D:\Siemens\Step7\S7proj\Setup] |                                |     | _ [      | X         |
|---------------------------------------------------------|--------------------------------|-----|----------|-----------|
| Eile Edit Insert PLC View Options Window Help           |                                |     | _ 5      | ١×        |
| ▶≥≌裓४७२ 🏜 ₽≒ ⊵≋ⅲ 🖮                                      | <pre>&lt; No Filter &gt;</pre> | • 🏏 | <b>5</b> | <b>N?</b> |
|                                                         |                                |     |          |           |
|                                                         |                                |     |          |           |
|                                                         |                                |     |          |           |
|                                                         |                                |     |          |           |
|                                                         |                                |     |          |           |
|                                                         |                                |     |          |           |
| Press F1 to get Help.                                   |                                |     |          |           |

4. Next, right-click in the right pane of the window and then select **Insert New Object** | **SIMATIC PC Station**.

| SIMATIC Manager - [Setup D:'                   | \Siemens\Step7\S7proj             | Setup]           |                             | _ 🗆 🗵    |
|------------------------------------------------|-----------------------------------|------------------|-----------------------------|----------|
| Eile Edit Insert PLC View Opt                  | tions <u>W</u> indow <u>H</u> elp |                  |                             | _ 8 ×    |
| D 🚅 🏭 👗 🖻 🗈 🏙                                  |                                   | 🇰 💼 < N          | lo Filter > 💌               | <b>1</b> |
| E-Setup                                        | empi(1)                           | STER             |                             |          |
|                                                | Cut<br>Copy                       | Ctrl+X<br>Ctrl+C |                             |          |
|                                                | Paste                             | Ctrl+V           |                             |          |
|                                                | Delete                            | Del              |                             |          |
|                                                | Insert New Object                 | •                | SIMATIC 300 Station         |          |
|                                                | Manage Multilingual Tex           | ts 🕨 🕨           | SIMATIC 400 Station         |          |
|                                                | Rename                            | F2               | SIMATIC PC Station          |          |
|                                                | Ubject Properties                 | Alt+Return       | Other station<br>SIMATIC S5 |          |
|                                                |                                   |                  | PG/PC                       |          |
|                                                |                                   |                  | SIMATIC 200 Station         |          |
|                                                |                                   |                  | 57 Program<br>M7 Program    |          |
|                                                |                                   |                  |                             | J        |
| Inserts Industrial Ethernet at the cursor posi | ition.                            |                  |                             | 11       |

**Note:** The SIMATIC PC Station should appear as shown below.

| SIMATIC Manager - [Setup D:\Siemens\Step7\S7proj\Setup] | _ 🗆 × |
|---------------------------------------------------------|-------|
| Eile Edit Insert PLC View Options Window Help           | _ 8 × |
| 🗅 😅 🎇 🐖 👗 🛍 😰 🚘 🕒 🔛 🔛 📖 🔍 No Filter >                   | • 10  |
|                                                         |       |
|                                                         |       |
|                                                         |       |
|                                                         |       |
|                                                         |       |
|                                                         |       |
|                                                         |       |
| Inserts Industrial Ethernet at the cursor position.     | //.   |

Note: For more information, refer to Step Two: Configuring the Master and PC Station.

# Step Two: Configuring the Master and PC Station

Industrial Ethernet (IE) is the protocol used for communication.

1. To start, right-click in the right pane of the SIMATIC Manager window. Then, select **Insert New Object** | **Industrial Ethernet**.

10

| SIMATIC Manager - [Setup              | D:\Siemens\Step7\S                            | 7proj\Setup]               |                                                                                   | _ 🗆 🗵 |
|---------------------------------------|-----------------------------------------------|----------------------------|-----------------------------------------------------------------------------------|-------|
| Bile Edit Insert PLC Vie              | w <u>O</u> ptions <u>W</u> indow <u>H</u> elp | )                          |                                                                                   | _ 8 × |
|                                       | 💼 🔍 🖕 🖫                                       |                            | < No Filter >                                                                     | - 10  |
| 🕀 🕙 Setup                             | MPI(1) 🖬 MAS                                  | TER 🧧                      | SIMATIC PC Station                                                                |       |
|                                       | Cut<br>Copy<br>Paste                          | Ctrl+X<br>Ctrl+C<br>Ctrl+V |                                                                                   |       |
|                                       | Insert New Object Manage Multilingual Tex     | s •                        | SIMATIC 300 Station<br>SIMATIC 400 Station<br>SIMATIC H Station                   |       |
|                                       | Rename<br>Object Properties                   | F2<br>Alt+Return           | SIMATIC PC Station<br>Other station<br>SIMATIC S5<br>PG/PC<br>SIMATIC 200 Station |       |
|                                       |                                               |                            | MPI<br>PROFIBUS<br>Industrial Ethernet<br>PTP                                     |       |
| Inserts Industrial Ethemat at the our |                                               |                            | S7 Program<br>M7 Program                                                          |       |

**Note:** The main window should now display an Ethernet icon.

| SIMATIC Manager - [Setup D:\Sieme                           | ns\Step7\S7proj\Setup]                        |
|-------------------------------------------------------------|-----------------------------------------------|
| Bile Edit Insert PLC View Options Y                         | ⊻indow <u>H</u> elpX                          |
|                                                             | 🔓 💁 📰 📰 📧 < No Filter > 💽 🏹 🔡 🥮               |
| E Setup<br>mi MASTER<br>mi MASTER<br>mi E IMATIC PC Station | ER _ SIMATIC PC Station 꿈가 MPI(1) 꿈가 Ethernet |
| Press F1 to get Help.                                       |                                               |

2. Next, select the MASTER icon in the left pane of the window. Then, double-click on **Hardware**.

| SIMATIC Manager - [Setup D:\Siemens\Step7\S7proj\Setup]                                                                                                 |       |
|----------------------------------------------------------------------------------------------------|-------|
| 🖹 File Edit Insert PLC View Options Window Help                                                                                                    | _ & × |
| 🗅 😅 🔡 🚮 👗 🛍 😰 🐾 🖭 📰 🏝 < No Filter >                                                                                                    | • 1   |
| Image: Setup       Image: Setup         Image: MASTER       Image: Simatic PC Station         Image: Simatic PC Station       Image: Simatic PC Station |       |
| Press F1 to get Help.                                                                                                    |       |

**Note:** The HW Config window should appear as shown below.

| 🖳 HW Config - [MASTER (Configuration) Setup]       | _ 🗆 🗙    |
|----------------------------------------------------|----------|
| 💵 Station Edit Insert PLC View Options Window Help | _ 8 ×    |
|                                                    |          |
|                                                    | <b>_</b> |
|                                                    |          |
|                                                    |          |
|                                                    |          |
|                                                    |          |
|                                                    | <b>▼</b> |
|                                                    |          |
| MASTER                                             |          |
| Steckplatz Bezeichnung                             |          |
|                                                    |          |
|                                                    |          |
|                                                    |          |

3. Next, open the **View** tab and select **Catalog**. Then, expand the **SIMATIC 300** menu and the **Rack 300** menu.

12

4. To insert the racks, double-click on **Rail**.

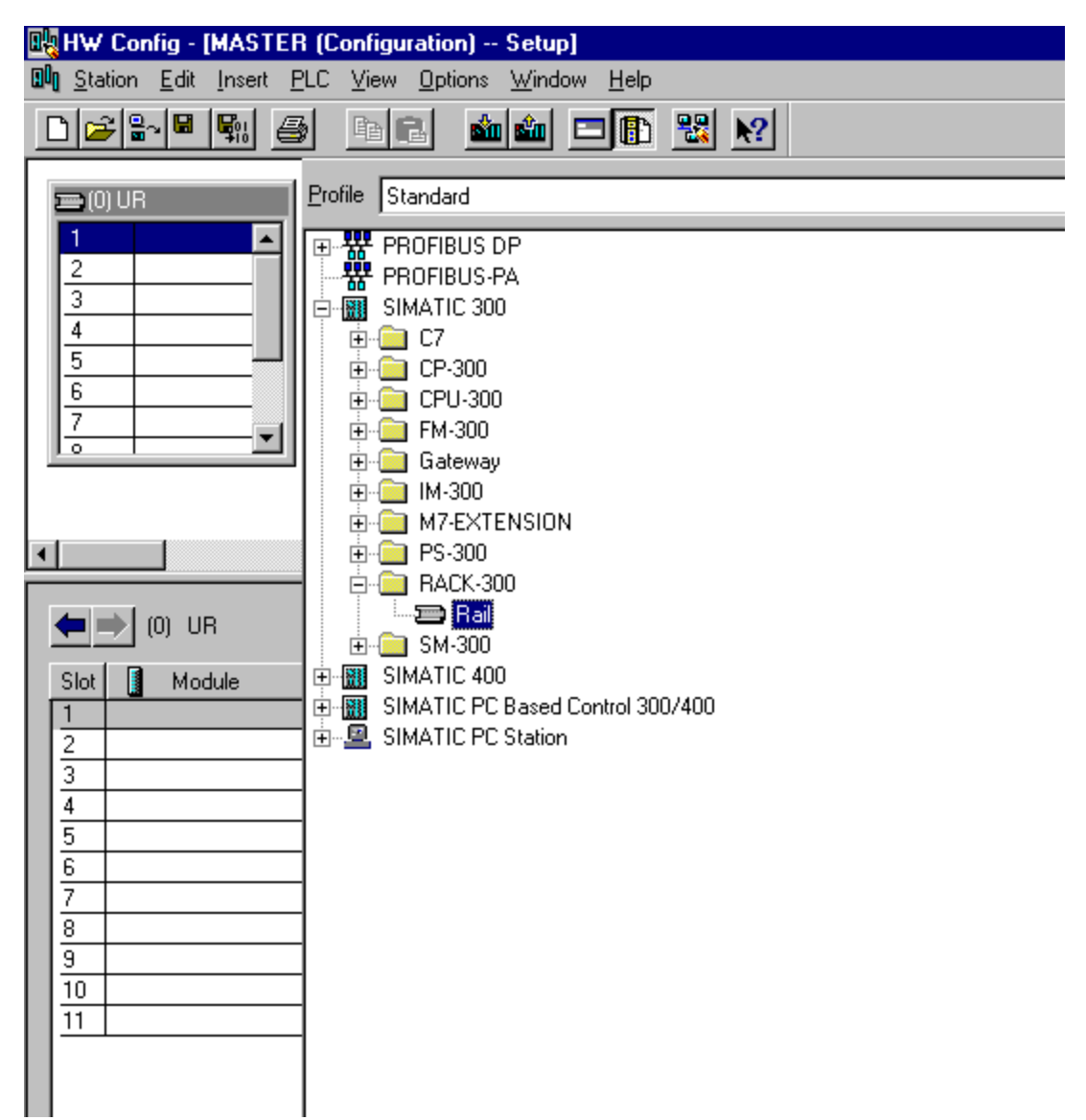

5. Next, expand the **PS 300** menu. Double-click on **PS 307 10A** or any other suitable option to insert the power supply into slot 1.

| 🔣 HW Config - [MASTEF                          | R (Configuration) Setup]             |
|------------------------------------------------|--------------------------------------|
| 🛄 <u>S</u> tation <u>E</u> dit Insert <u>F</u> | <u>PLC View Options Window H</u> elp |
|                                                | ) <u>e e mini – E 22 pr</u>          |
| 📼 (0) UR                                       | Profile Standard                     |
| 1<br>2<br>3<br>4<br>5<br>6<br>7<br>0<br>V      | •••••••••••••••••••••••••••••        |
| (0) UR                                         | PS 307 104<br>PS 307 24              |
| Slot Module                                    |                                      |
| 1                                              | E - E - SM-300                       |
| $\frac{2}{2}$                                  | THE WILL SIMATIC 400                 |
| $\left  \frac{3}{4} \right $                   | SIMATIC PC Station                   |
| 5                                              |                                      |
| 6                                              |                                      |
| $\left  \frac{7}{8} \right $                   |                                      |
| 9                                              |                                      |
| 10                                             |                                      |
|                                                |                                      |
|                                                |                                      |
|                                                |                                      |
|                                                |                                      |

6. To insert the CPU, expand both the **CPU 300** menu and the **CPU 315-2 DP** menu. Then, double-click on the CPU that matches the hardware.

| 🔣 HW Config - [MASTER                                  | (Configuration) Setup]                                      |
|--------------------------------------------------------|-------------------------------------------------------------|
| 🗐 <u>S</u> tation <u>E</u> dit <u>I</u> nsert <u>P</u> | LC <u>V</u> iew <u>O</u> ptions <u>W</u> indow <u>H</u> elp |
| 🗅 📂 🖫 🖳 🚑                                              |                                                             |
|                                                        |                                                             |
| 🚍 (0) UR                                               | Profile Standard                                            |
| 1 PS 307 🔺                                             | PROFIBUS DP                                                 |
| 3                                                      | PROFIBUS-PA                                                 |
| 4                                                      |                                                             |
| 5                                                      | ⊕ - <u>□</u> CP-300                                         |
| 6                                                      | 🔁 🧰 CPU-300                                                 |
|                                                        |                                                             |
|                                                        |                                                             |
|                                                        | ⊕ 👝 CPU 313                                                 |
| •                                                      | ⊕ 🧰 CPU 313C                                                |
|                                                        | E CPU 313C-2 DP                                             |
| (0) UR                                                 |                                                             |
| Slot 🚺 Module                                          | 🕀 🧰 CPU 314 IFM                                             |
| 1 PS 307 10A                                           | ⊕ 💼 CPU 314C-2 DP                                           |
| 2                                                      | E-E CPU 314C-2 PtP                                          |
| $\frac{3}{4}$                                          | English CPU 315-2 DP                                        |
| 5                                                      | 6ES7 315-2AF00-0AB0                                         |
| 6                                                      | 6ES7 315-2AF01-0AB0                                         |
| 7                                                      | 6ES7 315-2AF02-0AB0                                         |
| 8                                                      |                                                             |
| 10                                                     | V1.1                                                        |
| 11                                                     | V1.2                                                        |
|                                                        | 6ES7 315-2AF82-0AB0                                         |
|                                                        | 6ES7 315-2AG10-0AB0                                         |
|                                                        | ⊕ - 🧰 CPU 315F-2 DP                                         |
|                                                        |                                                             |
|                                                        |                                                             |
|                                                        | ⊕ 💼 CPU 614                                                 |
|                                                        | É 🧰 CPU M7                                                  |
|                                                        |                                                             |

7. To insert the CPU into slot 2, click **OK**.

| Properties -     | PROFIBUS   | interface | DP (R0/S2.1) |                                       |                            |             | x |
|------------------|------------|-----------|--------------|---------------------------------------|----------------------------|-------------|---|
| General          | Parameters |           |              |                                       |                            |             | _ |
| <u>A</u> ddress: |            | 2 -       |              | lf a subnet is se<br>the next availab | lected,<br>le address is s | uggested.   |   |
| <u>S</u> ubnet:  |            |           |              |                                       |                            |             |   |
| not i            | networked  |           |              |                                       | 1                          | <u>\</u> ew |   |
|                  |            |           |              |                                       | Pic                        | perties     |   |
|                  |            |           |              |                                       | [                          | Dejete      |   |
|                  |            |           |              |                                       |                            |             |   |
|                  |            |           |              |                                       |                            |             |   |
|                  |            |           |              |                                       |                            |             |   |
|                  | _          |           |              |                                       |                            |             |   |
| OK               |            |           |              |                                       | Cancel                     | Help        |   |

- 8. To insert the CP, leave slot 3 empty and then click on slot 4 in the racks.
- 9. Next, expand both the **CP 300** menu and the **Industrial Ethernet** menu. Then, double-click on the CP that matches the hardware.

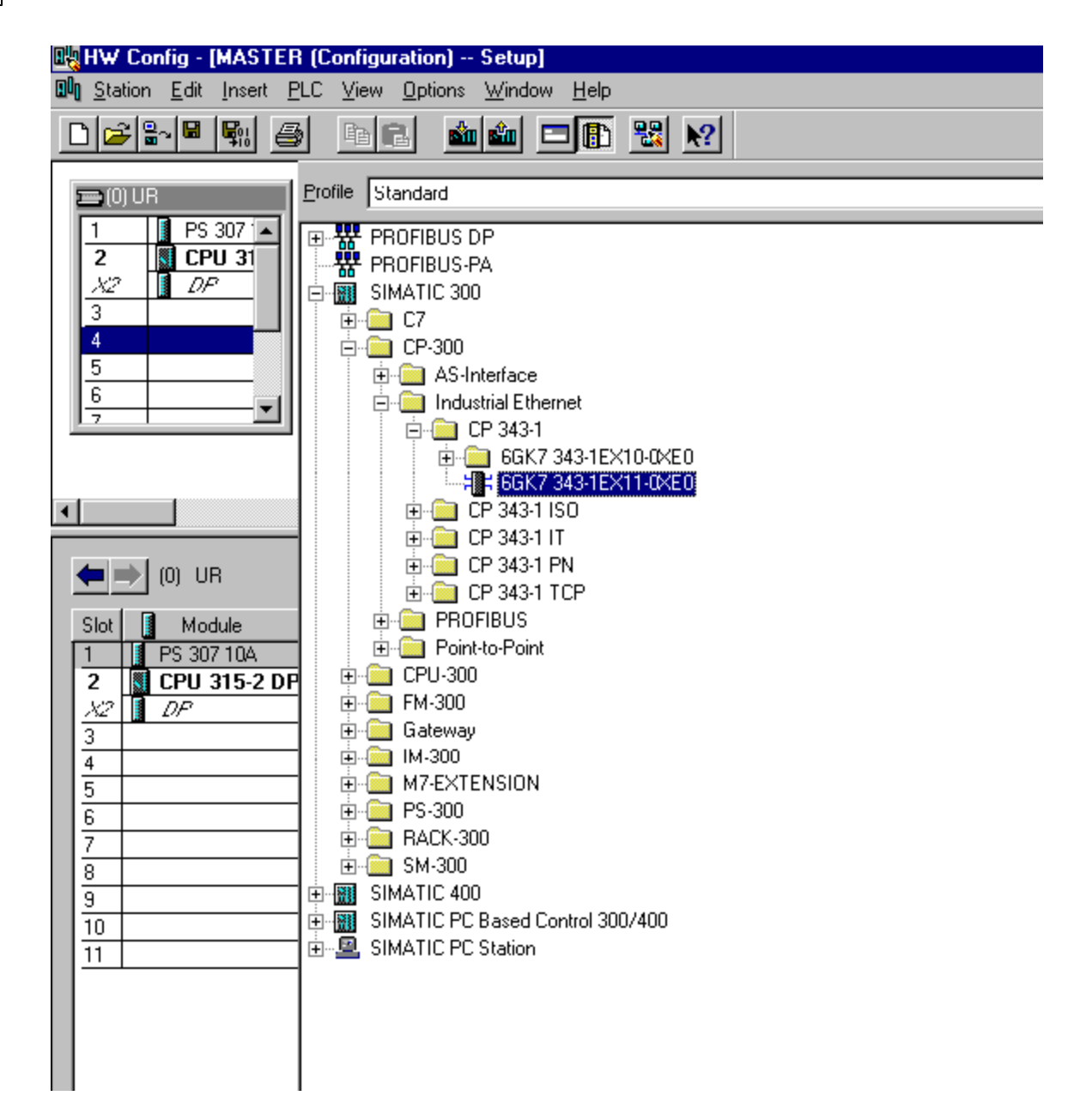

Note: The window should appear as shown below.

| Properties - Ethernet interface CP 343-1 (R        | i0/S4) 🗙                                                                                      |
|----------------------------------------------------|-----------------------------------------------------------------------------------------------|
| General Parameters                                 |                                                                                               |
| Set MAC address / use ISO protocol                 |                                                                                               |
| MAC address:                                       | If a subnet is selected,<br>the next available addresses are                                  |
| IP protocol is being used                          |                                                                                               |
| IP address: 140.80.0.1<br>Subnet mask: 255.255.0.0 | Gateway<br>● <u>D</u> o not use router<br>● <u>U</u> se router<br><u>A</u> ddress: 140.80.0.1 |
| <u>S</u> ubnet:                                    |                                                                                               |
| not networked<br>Ethernet                          | New<br>Properties<br>Dejete                                                                   |
| ОК                                                 | Cancel Help                                                                                   |

- 10. Next, enter the PLC's IP address and subnet mask. Then, select **Ethernet** from the subnet box.
- 11. Click **OK** to configure the Master.

| Properties - Ethernet interface CP 343-1 (P               | 10/\$4) 🛛 🗙                                                  |
|-----------------------------------------------------------|--------------------------------------------------------------|
| General Parameters                                        |                                                              |
| Set MAC address / use ISD protocol                        |                                                              |
| MAC address:                                              | If a subnet is selected,<br>the next available addresses are |
| IP protocol is being used                                 |                                                              |
| IP address: 192.168.111.132<br>Subnet mask: 255.255.255.0 | Gateway                                                      |
| Subnet:                                                   | New                                                          |
| Ethernet                                                  | Properties                                                   |
|                                                           | Dejete                                                       |
|                                                           |                                                              |
| ОК                                                        | Cancel Help                                                  |

Note: Once finished, open the View tab and then select **Catalog** to hide the catalog window.

- 12. Save and exit the HW Configuration window.
- 13. To configure the PC station, click on the SIMATIC PC Station in the left pane of the SIMATIC Manager window. Then, double-click on **Configuration**.

| SIMATIC Manager - [Setup D:\Siemens\Step7\S7proj\Setup]                                 | _ 🗆 × |
|-----------------------------------------------------------------------------------------|-------|
| 🖹 Eile Edit Insert PLC View Options Window Help                                         | _ 8 × |
| <b>₩ ₩ ₩ ₽ ₽ ₩ ₩ ₩ €</b> < No Filter >                                                  | 70    |
| Image: Setup     Image: Configuration       Image: MASTER     Image: Simatic PC Station |       |
| Press F1 to get Help.                                                                   |       |

14. Next, click on the **View** tab and select **Catalog**.

|   | 🖥 HW С                                                                                                    | Config     | j - [SIMA         | ATIC PO       | C Statio | n (Confi        | guration) | - Setu         | ир]         |         |
|---|----------------------------------------------------------------------------------------------------|------------|-------------------|---------------|----------|-----------------|-----------|----------------|-------------|---------|
|   | 0 <u>S</u> tatio                                                                                                    | n <u>E</u> | dit <u>I</u> nser | t <u>P</u> LC | ⊻iew     | <u>O</u> ptions | Window H  | <u>H</u> elp   |             |         |
| Г | ۔<br>احما م                                                                                                    | 9.1        |                   | 134           | Ball     | 1 <b></b>       |           | n <b>a</b> n I |             |         |
| L |                                                                                                    |            |                   |               |          | a 📷             |           |                |             |         |
| Γ |                                                                                                    |            |                   |               |          |                 |           |                |             |         |
|   | 😐 (U) I                                                                                                    | -0         |                   |               |          |                 |           |                |             |         |
|   | 1                                                                                                    |            |                   |               |          |                 |           |                |             |         |
|   | 2                                                                                                    |            |                   |               |          |                 |           |                |             |         |
|   | 3                                                                                                    |            |                   |               |          |                 |           |                |             |         |
|   | <u>4</u><br>5                                                                                                    | +          |                   |               |          |                 |           |                |             |         |
|   | 6                                                                                                    | +          |                   |               |          |                 |           |                |             |         |
|   | 7                                                                                                    | -          |                   |               |          |                 |           |                |             |         |
|   | 0                                                                                                    | 1          |                   |               |          |                 |           |                |             |         |
| L |                                                                                                    |            |                   |               |          |                 |           |                |             |         |
| ┛ |                                                                                                    |            |                   |               |          |                 |           |                |             |         |
|   |                                                                                                    |            |                   |               |          |                 |           |                |             |         |
|   |                                                                                                    |            |                   |               |          |                 |           |                |             |         |
|   |                                                                                                    | 0)         | PC                |               |          |                 |           |                |             |         |
|   | tindex                                                                                                    | ) (O)      | PC<br>Module      |               | 0 rder r | umber           | Firmware  | - IN           | 1PL address | Comment |
|   | Index                                                                                                    | (0)        | PC<br>Module      |               | Order r  | umber           | Firmware  | e M            | 1PI address | Comment |
|   | Index                                                                                                    |            | PC<br>Module      |               | Order r  | umber           | Firmware  | e M            | 1PI address | Comment |
|   | Index<br>1<br>2<br>3                                                                                                    |            | PC<br>Module      |               | Order r  | umber           | Firmware  | e M            | 1PI address | Comment |
|   | Index<br>1<br>2<br>3<br>4                                                                                                    |            | PC<br>Module      |               | Order r  | umber           | Firmware  | e M            | 1PI address | Comment |
|   | Index<br>1<br>2<br>3<br>4<br>5                                                                                                 |            | PC<br>Module      |               | Order r  | umber           | Firmware  | e M            | 1PI address | Comment |
|   | Index<br>1<br>2<br>3<br>4<br>5<br>6                                                                                            |            | PC<br>Module      |               | Order r  | umber           | Firmware  |                | 1PI address | Comment |
|   | Index<br>1<br>2<br>3<br>4<br>5<br>6<br>7<br>7<br>-                                                                             |            | PC<br>Module      |               | Order r  | umber           | Firmware  |                | 1PI address | Comment |
|   | Index 1 2 3 4 5 6 7 8 0                                                                                                    |            | PC<br>Module      |               | Order r  | umber           | Firmware  |                | 1PI address | Comment |
|   | Index 1 2 3 4 5 6 7 8 9 10                                                                                                    |            | PC<br>Module      |               | Order r  | umber           | Firmware  |                | 1PI address | Comment |
|   | Index  I I I I I I I I I I I I I I I I I I                                                                                     |            | PC<br>Module      |               | Order r  | iumber          | Firmware  |                | 1PI address | Comment |
|   | Index 1 2 3 4 5 6 7 8 9 10 11 12                                                                                               |            | PC<br>Module      |               | Order r  | umber           | Firmware  |                | 1PI address | Comment |
|   | Index<br>1<br>2<br>3<br>4<br>5<br>6<br>7<br>8<br>9<br>10<br>11<br>12<br>13<br>13<br>14<br>1<br>1<br>1<br>1<br>1<br>1<br>1<br>1 |            | PC<br>Module      |               | Order r  | umber           | Firmware  |                | 1PI address | Comment |

15. Expand both the **SIMATIC PC Station** menu and the **CP Industrial Ethernet** menu. Then, doubleclick on **IE General** or any other suitable option.

| 🔣 HW Config - [SIMATIC                        | PC Station (Configuration) Setup]                                                                     |
|-----------------------------------------------|----------------------------------------------------------------------------------------------------|
| □□ <u>Station</u> <u>Edit</u> Insert <u>P</u> | LC <u>V</u> iew <u>O</u> ptions <u>W</u> indow <u>H</u> elp                                           |
|                                               | ) he 🏜 🗖 🖺 🕺 🕅                                                                                        |
| 巴 (0) PC                                      | Profile Standard                                                                                      |
| 2<br>3<br>4                                   | PROFIBUS-PA                                                                                           |
| 5<br>6                                        | <ul> <li>SIMATIC 400</li> <li>SIMATIC PC Based Control 300/400</li> <li>SIMATIC PC Station</li> </ul> |
| 7<br>•                                        |                                                                                                    |
| ١                                             |                                                                                                    |
| (0) PC                                        |                                                                                                    |
| Index Module                                  | E General<br>CP PROFIBUS                                                                              |
| $\frac{2}{3}$                                 |                                                                                                    |
| 5<br>6<br>7                                   |                                                                                                    |
| 8<br>9                                        |                                                                                                    |
| $10 \\ 11 \\ 12$                              |                                                                                                    |
| 13                                            |                                                                                                    |

**Note:** The window should appear as shown below.

| Properties - Ethernet interface IE General (                              | R0/S1) 🛛 🗙                                                                            |
|---------------------------------------------------------------------------|---------------------------------------------------------------------------------------|
| General Parameters                                                        |                                                                                       |
| Set MAC address / use ISD protocol                                        |                                                                                       |
| MAC address:                                                              | If a subnet is selected,<br>the next available addresses are                          |
| IP protocol is being used                                                 |                                                                                       |
| IP address:         140.80.0.1           Subnet mask:         255.255.0.0 | Gateway<br>● <u>D</u> o not use router<br>● <u>U</u> se router<br>Address: 140.80.0.1 |
| <u>S</u> ubnet:                                                           |                                                                                       |
| not networked<br>Ethernet                                                 | <u>N</u> ew<br>P <u>r</u> operties<br>Delete                                          |
| ОК                                                                        | Cancel Help                                                                           |

- 16. Enter the IP address of the PC running the SIMATIC Manager software, in addition to the correct subnet mask.
- 17. Next, select **Ethernet** from the subnet box. Then, click **OK** to configure the PC station.

| Properties - Ethernet interface IE General (R0/S1)                             |                                                                                                  |  |  |  |  |  |  |
|--------------------------------------------------------------------------------|--------------------------------------------------------------------------------------------------|--|--|--|--|--|--|
| General Parameters                                                             |                                                                                                  |  |  |  |  |  |  |
| Set MAC address / use ISO protocol                                             |                                                                                                  |  |  |  |  |  |  |
| MAC address:                                                                   | If a subnet is selected,<br>the next available addresses are                                     |  |  |  |  |  |  |
| IP protocol is being used                                                      |                                                                                                  |  |  |  |  |  |  |
| IP address:         192.168.111.7           Subnet mask:         255.255.255.0 | Gateway<br>ⓒ <u>D</u> o not use router<br>ⓒ <u>U</u> se router<br><u>A</u> ddress: 192.168.111.7 |  |  |  |  |  |  |
| <u>S</u> ubnet:                                                                |                                                                                                  |  |  |  |  |  |  |
| not networked<br>Ethernet                                                      | <u>N</u> ew                                                                                      |  |  |  |  |  |  |
|                                                                                | P <u>r</u> operties                                                                              |  |  |  |  |  |  |
|                                                                                | Delete                                                                                           |  |  |  |  |  |  |
|                                                                                |                                                                                                  |  |  |  |  |  |  |
| ОК                                                                             | Cancel Help                                                                                      |  |  |  |  |  |  |

Note: Once finished, open the View tab and then select **Catalog** to hide the catalog window.

18. Save and exit the HW Configuration window.

Note: For more information, refer to Step Three: Connecting the Master and the Slave Driver.

# Step Three: Connecting the Master and the Slave Driver

Once the Master and the PC Station have been successfully configured, the Master and the Slave Driver must be connected.

1. To start, open the **Options** tab in the SIMATIC Manager window and then select **Configure Network**.

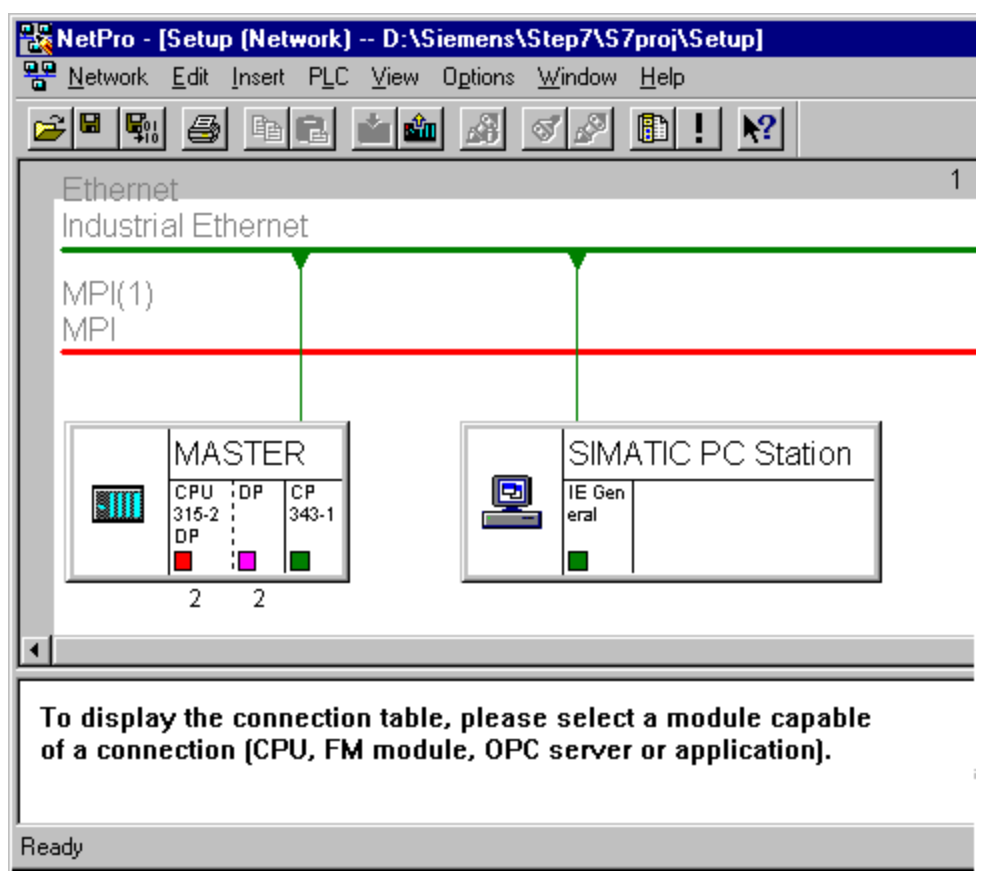

2. Next, click on the Master's **CPU 315-2 DP** block. A series of rows should be displayed in the lower half of the window.

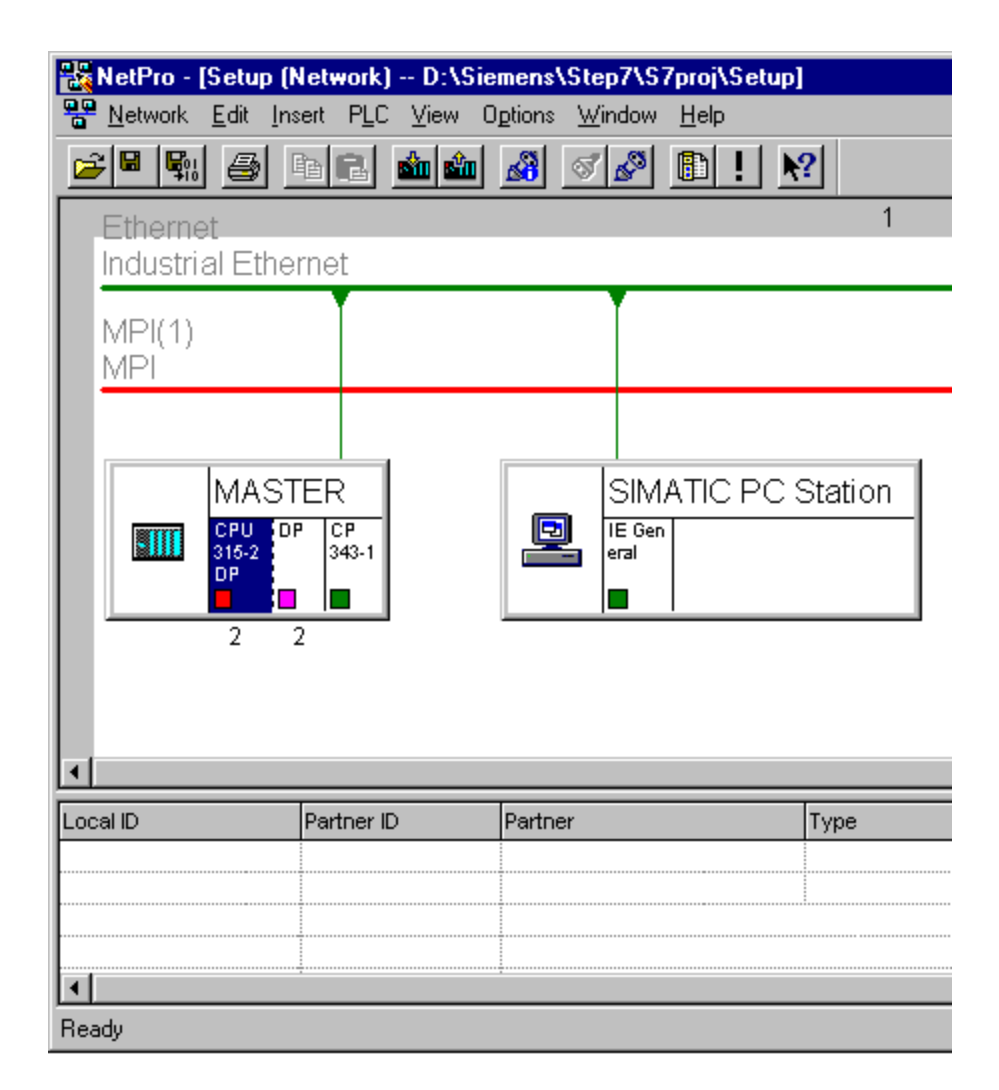

3. Right-click on the first row and select Insert New Connection.

![](_page_25_Figure_2.jpeg)

4. Then, click OK.

| Ir | sert New Connec      | tion              | × |
|----|----------------------|-------------------|---|
|    | - Connection Partner |                   |   |
|    | Station:             | (Unspecified)     |   |
|    | <u>M</u> odule:      | <b></b>           |   |
|    | Connection           |                   |   |
|    | <u>T</u> ype:        | S7 connection     |   |
|    | Display properti     | es dialog         |   |
|    | ОК                   | Apply Cancel Help |   |

**Note:** The window should appear as shown below.

| Properties - S7 co                                                     | onnection                                                                              |                                          |                       |                          | × |
|------------------------------------------------------------------------|----------------------------------------------------------------------------------------|------------------------------------------|-----------------------|--------------------------|---|
| General Status Ir                                                      | nformation                                                                             |                                          |                       |                          |   |
| Local Connecti<br>Exed confi<br>Cine-way<br>Establish ar<br>Send opera | on End Point<br>gured dynamic connection<br>n active connection<br>ating mode messages | Block Param<br>Local ID (He<br>1<br>Defa | neters<br>ex):<br>ult | W#16#1                   |   |
| Connection Pa                                                          | th                                                                                     |                                          |                       |                          |   |
| End point:                                                             | Logal<br>MASTER/CPU 315-2 DP                                                           | Part <u>n</u> e<br>Unsp                  | ecified               |                          | 1 |
| Int <u>e</u> rface:                                                    | CP 343-1(R0/S4)                                                                        | ▼ Unsp                                   | ecified               | 7                        |   |
| Туре:                                                                  | Industrial Ethernet                                                                    | Indus                                    | trial Ethernet        |                          | 1 |
| Address:                                                               | 192.168.111.132                                                                        |                                          |                       |                          |   |
|                                                                        |                                                                                        |                                          |                       | Add <u>r</u> ess Details |   |
| (OK)                                                                   |                                                                                        |                                          | Ca                    | ancel Help               |   |

5. Next, enter the IP address of the machine on which the Siemens TCP/IP Slave Ethernet Driver will be running.

| General Status<br>Local Connec<br>□ Eixed conf<br>□ One-way<br>□ Establish a<br>□ Send oper | Information<br>tion End Point-<br>igured dynamic connection<br>an active connection<br>ating mode messages | Bloc<br>Loca | k Parameters<br>al ID (Hex):<br>Default | W#16#1                   |
|---------------------------------------------------------------------------------------------|----------------------------------------------------------------------------------------------------|--------------|-----------------------------------------|--------------------------|
| Connection Pa                                                                               | MASTER/CPU 315-2 DP                                                                                        |              | Part <u>n</u> er<br>Unspecified         |                          |
| Type:<br>Address:                                                                           | Industrial Ethernet                                                                                        |              | Industrial Ethernet                     |                          |
|                                                                                             |                                                                                                    |              | [                                       | Add <u>r</u> ess Details |

6. Next, click **Address Details** and enter the rack/slot values of the device in the unsolicited driver with which the Master will be communicating.

| Address Details     |                     | ×               |
|---------------------|---------------------|-----------------|
|                     | Local               | <u>P</u> artner |
| End Point:          | MASTER/CPU 315-2 DP | Unspecified     |
| <u>R</u> ack/Slot:  | 0 2                 | 0 2             |
| Connection Resource | 10 💌                | 03 💌            |
| TSAP:               | 10.02               | 03.02           |
|                     |                     |                 |
|                     |                     |                 |
|                     |                     |                 |
|                     |                     |                 |
| ОК                  |                     | Cancel Help     |

7. Once finished, click **OK** twice to successfully connect the master and slave drivers. The master will use these settings to communicate with the destination device at rack 0 and slot 2.

| 🚟 NetPro - [Setup (Networl                  | k) D:\Sieme                    | ns\Step7\S7proj\Setu            | p]            |
|---------------------------------------------|--------------------------------|---------------------------------|---------------|
| Network Edit Insert PL                      | .C <u>V</u> iew O <u>p</u> tio | ons <u>W</u> indow <u>H</u> elp |               |
| -<br>                                       |                                | 8 ø ø 🗈 !                       | <b>?</b>      |
|                                             |                                |                                 | 1             |
| Industrial Ethernet                         |                                |                                 |               |
|                                             |                                |                                 |               |
| MPI(1)<br>MPI                               |                                |                                 |               |
|                                             |                                |                                 |               |
| MASTER<br>CPU DP CP<br>315-2 DP 343-1<br>DP |                                |                                 | Station       |
| 2 2                                         |                                |                                 |               |
|                                             | Partner ID                     | Partner                         | Type          |
| 1                                           |                                | Unspecified                     | S7 connection |
|                                             |                                |                                 |               |
|                                             |                                |                                 |               |
|                                             |                                |                                 |               |
| <u>ا</u>                                    | . <u>+</u>                     |                                 |               |
| Ready                                       |                                |                                 |               |

**Note:** The Local ID number (=1) identifies the connection between the two partners. This number will be used later when creating function blocks for reading and writing data.

8. To finish, save and compile the data by opening the **Network** tab and selecting **Save and Compile**. Then, click **OK**.

Note: There should be no errors on compilation.

| Save and Compile |                          | ×    |
|------------------|--------------------------|------|
| Compile          |                          |      |
| C Compile and cl | neck <u>e</u> verything  |      |
| Compile change   | ies <u>o</u> nly         |      |
|                  |                          |      |
|                  |                          |      |
| OK               | Cancel                   | Help |
| © Compile chang  | es <u>only</u><br>Cancel | Help |

Note: For more information, refer to Step Four: Inserting Function Blocks.

# Step Four: Inserting Function Blocks

Once the master has been configured and connected with the unsolicited driver, it must also be prepared to generate requests for the unsolicited partner. This is done by creating function blocks, which can be used to read data from or write data to an unsolicited driver. The function block (FB) used for reading data in this example is FB14 (GET). The function block (FB) for writing data is FB15 (PUT).

- 1. To start, expand the Master menu, the CPU 315-2 DP menu, and the S7 Program[1] menu.
- 2. Next, double-click on **Blocks** and **OB1**.

![](_page_29_Picture_3.jpeg)

3. LAD, STL, or FBD can be used to create function blocks. In this example, FBD is used. In the LAD/STL/FBD window, click on the **Insert** menu.

| Kan Strading (1991) - [Contemp (Strading Strading Stradin |                                                                                                    |                |      |              |                             |  |  |
|----------------------------------------------------------------------------------------------------|----------------------------------------------------------------------------------------------------|----------------|------|--------------|-----------------------------|--|--|
| 🖬 <u>F</u> ile <u>E</u> di                                                                                                    | 🗇 <u>F</u> ile <u>E</u> dit Insert PLC <u>D</u> ebug <u>V</u> iew <u>O</u> ptions <u>W</u> indow <u>H</u> elp |                |      |              |                             |  |  |
|                                                                                                    |                                                                                                    |                |      |              |                             |  |  |
| Address                                                                                                    | Declaration                                                                                                   | Name           | Туре | Initialvalue | Comment                     |  |  |
| 0.0                                                                                                    | temp                                                                                                    | OB1_EV_CLASS   | BYTE |              | Bits 0-3 = 1 (Coming event) |  |  |
| 1.0                                                                                                    | temp                                                                                                    | OB1_SCAN_1     | BYTE |              | l (Cold restart scan l of C |  |  |
| 2.0                                                                                                    | temp                                                                                                    | OB1_PRIORITY   | BYTE |              | Priority of OB Execution    |  |  |
| 3.0                                                                                                    | temp                                                                                                    | OB1_OB_NUMBR   | BYTE |              | 1 (Organization block 1, OE |  |  |
| 4.0                                                                                                    | temp                                                                                                    | OB1_RESERVED_1 | BYTE |              | Reserved for system         |  |  |
| 5.0                                                                                                    | temp                                                                                                    | OB1_RESERVED_2 | BYTE |              | Reserved for system         |  |  |
| 6.0                                                                                                    | temp                                                                                                    | OB1_PREV_CYCLE | INT  |              | Cycle time of previous OB1  |  |  |
| 8.0                                                                                                    | temp                                                                                                    | OB1_MIN_CYCLE  | INT  |              | Minimum cycle time of OB1 ( |  |  |
| •                                                                                                    |                                                                                                    | I              | 1    |              | I                           |  |  |
| 0B1 : '                                                                                                    | "Main Program                                                                                                 | Sweep (Cycle)" |      |              |                             |  |  |
| Comment                                                                                                    | :                                                                                                    |                |      |              |                             |  |  |
| Network                                                                                                    | 1: Title:                                                                                                    |                |      |              |                             |  |  |
| Comment                                                                                                    | :                                                                                                    |                |      |              |                             |  |  |
|                                                                                                    |                                                                                                    |                |      |              |                             |  |  |

| Į, | CAD/           | STL          | ./FBD - [081                           | Setup\MA           | STER\C         | PU 315-2       | DP]           |                           |
|----|----------------|--------------|----------------------------------------|--------------------|----------------|----------------|---------------|---------------------------|
| 1  | ⊒ <u>F</u> ile | <u>E</u> dit | t <u>I</u> nsert P <u>L</u> C <u>D</u> | lebug <u>V</u> iew | <u>Options</u> | <u>W</u> indow | <u>H</u> elp  |                           |
|    | 0 🖻            | 8            | Dbject<br>Block Templat                | te                 | +              | 0% 📩           | <b>• •</b>    | »! 🗈 🛍 🕄 👘                |
|    | Addres         | s            | D Data Type                            |                    | Þ              | Туре           | Initial value | Comment                   |
|    | C              | 0.0          | t <u>D</u> eclaration Li               | ne                 | ×.             | BYTE           |               | Bits 0-3 = 1 (Coming even |
|    | 1              | 0            | t <u>N</u> etwork                      |                    | Ctrl+R         | BYTE           |               | l (Cold restart scan l of |
|    | 2              | 2.0          | t <u>Symbol</u>                        |                    | Ctrl+J         | BYTE           |               | Priority of OB Execution  |
|    | 3              | 3.0          | t <u>P</u> rogram Eleme                | ents               | Ctrl+G         | BYTE           |               | 1 (Organization block 1,  |
|    | 4              | <b>1.</b> 0  | t FBD <u>L</u> anguag                  | e Elements         | •              | BYTE           |               | Reserved for system       |
|    | 5              | 5.0          | temp                                   | OB1_RESE           | RVED_2         | BYTE           |               | Reserved for system       |
|    | θ              | 5.0          | temp                                   | OB1_PREV           | CYCLE          | INT            |               | Cycle time of previous OE |
|    | ε              | 3.0          | temp                                   | OB1_MIN_           | CYCLE          | INT            |               | Minimum cycle time of OB1 |
|    |                |              |                                        | 1                  |                |                |               |                           |
| IΓ | OB1 :          |              | 'Main Program                          | Sweep (C           | ycle)"         |                |               |                           |
|    | Comme          | ent:         | :                                      |                    |                |                |               |                           |
|    | Netwo          | rk           | 1: Title:                              |                    |                |                |               |                           |
|    | Comme          | ent:         | :                                      |                    |                |                |               |                           |
|    |                |              |                                        |                    |                |                |               |                           |

4. Then, click Program Elements.

5. Next, expand the Libraries, SIMATIC\_NET\_CP, and CP 300 menu. Then, double-click on FB14 GET to insert a function block to read data.

| Program elements   |
|--------------------|
| SFB blocks         |
| - 🔂 SFC blocks     |
| Multiple instances |
| E- 📶 Libraries     |
| 🚊 🎢 SIMATIC_NET_CP |
| 🖻 💼 CP 300         |
| FB2 IDENT          |
|                    |
| - FB4 REPORT       |
|                    |
|                    |
|                    |
| FB9 URCV           |
| FB12 BSEND         |
| - FB13 BRCV        |
| FB14 GE1           |
|                    |
|                    |
|                    |
|                    |
|                    |
| TLS AU_SEND        |

6. Close the **Program Elements** window. "FB14" should be inserted as shown below.

| 🔹 File Edi          | anno - font                                                     |                                             | 41 315-2 NPL  |               |                   |
|---------------------|-----------------------------------------------------------------|---------------------------------------------|---------------|---------------|-------------------|
|                     | t Insert PLC D                                                  | ebua View Options                           | Window Help   |               |                   |
|                     |                                                                 |                                             | <u>64</u> 🚾 🖭 | :«»! 🗈 🛱      |                   |
| Address             | Declaration                                                     | Name                                        | Туре          | Initial value | Comment           |
| 0.0                 | temp                                                            | OB1_EV_CLASS                                | BYTE          |               | Bits 0-3 = 1 (Co: |
| 1.0                 | temp                                                            | OB1_SCAN_1                                  | BYTE          |               | l (Cold restart : |
| 2.0                 | temp                                                            | OB1_PRIORITY                                | BYTE          |               | Priority of OB E  |
| 3.0                 | temp                                                            | OB1_OB_NUMBR                                | BYTE          |               | 1 (Organization)  |
| 4.0                 | temp                                                            | OB1_RESERVED_1                              | BYTE          |               | Reserved for sys  |
| 5.0                 | temp                                                            | OB1_RESERVED_2                              | BYTE          |               | Reserved for sys  |
| 6.0                 | temp                                                            | OB1_PREV_CYCLE                              | INT           |               | Cycle time of pr  |
| 8.0                 | temp                                                            | OB1_MIN_CYCLE                               | INT           |               | Minimum cycle ti  |
| Comment<br>Network  | :<br>]]: Title:                                                 | sweep (siste)                               |               |               |                   |
| Comment             | :                                                               |                                             |               |               |                   |
| Comment             | :<br>— EN<br>— REQ<br>— ID<br>— ADDR                            | <pre>??? "GET" NDR ERROR 1 STATUS</pre>     | <br>          |               |                   |
| Comment<br>Symbol i | :<br>— EN<br>— REQ<br>— ID<br>— ADDR_<br>— RD_1<br>information: | <pre>??? "GET" NDR ERROR 1 STATUS EN0</pre> | <br><br>      |               |                   |

7. Next, associate a data block (DB) with the function block (FB). To do so, click above the FB where there are three red question marks.

- KAD/STL/FBD [OB1 -- Setup\MASTER\CPU 315-2 DP] □ File Edit Insert PLC Debug View Options Window Help 0 😂 🗣 日 X 🖻 🖻 🗠 🗠 9 673 🏙 🖂 1%  $\gg$ I 661 Address Declaration Initial value Comment Name Туре 0.0 temp OB1\_EV\_CLASS BYTE Bits 0-3 = 1 (Coming event), Bits 4 1.0 temp OB1\_SCAN\_1 BYTE 1 (Cold restart scan 1 of OB 1), 3 2.0 temp OB1\_PRIORITY BYTE Priority of OB Execution 3.0 temp OB1\_OB\_NUMBR BYTE 1 (Organization block 1, OB1) 4.0 temp OB1\_RESERVED\_1 BYTE Reserved for system 5.0 temp OB1\_RESERVED\_2 BYTE Reserved for system OB1\_PREV\_CYCLE INT Cycle time of previous OB1 scan (mi 6.0 temp OB1\_MIN\_CYCLE INT Minimum cycle time of OB1 (millisec 8.0 temp • OB1 : "Main Program Sweep (Cycle)" Comment: Network 1: Title: Comment: DB2 "GET" EN . . . – NDR ... REQ ... -ERROR ... ID ...-ADDR 1 STATUS ... ENO RD\_1 . . . – Symbol information: GET FB14 Read Data From a Remote CPU
- 8. Enter the name of a data block. In this example, it is "DB2".

9. Next, click **Yes** to create the data block.

| LAD/STL/FBD (30:150)                            |                          |  |  |  |  |
|-------------------------------------------------|--------------------------|--|--|--|--|
| The instance data block DE want to generate it? | 2 does not exist. Do you |  |  |  |  |
| Yes <u>N</u> o                                  | Help                     |  |  |  |  |

- 10. Next, fill in the other details as appropriate for the fields in the function block. Users should consider the following:
  - "ADDR\_1" is the address on the destination device in the unsolicited driver.
  - "RD\_1" is the address local to the PLC.
  - The value at the remote address specified by "ADDR\_1" is written (GET) to the local address specified by "RD\_1".
  - Enter the Local ID number that was generated when setting up the connection between the Master and the Slave Driver in the **ID** field. In this example, the Local ID number is 1.

**Important:** The number of bytes in both the "ADDR\_1" and "SD\_1" fields should be same in order for the unsolicited driver to respond correctly. Otherwise, an error message will be sent.

|                                         | TL/FBD - [OB1                                             | Setup\MASTER                              | \CPU 315-2 DP]                                 |               |                          |
|-----------------------------------------|-----------------------------------------------------------|-------------------------------------------|------------------------------------------------|---------------|--------------------------|
| <mark>⊪</mark> <u>F</u> ile <u>E</u> ∕  | dit <u>I</u> nsert P <u>L</u> C                           | _ <u>D</u> ebug <u>V</u> iew <u>O</u> pti | ions <u>W</u> indow <u>H</u> el                | P             |                          |
|                                         |                                                           | X 🖻 🖬 🗠 🤇                                 | - 6% 🚵 🔁                                       | 66° !«»!      | B 🔛 B D D D D D          |
| Address                                 | Declaration                                               | Name                                      | Туре                                           | Initial value | Comment                  |
| 0.0                                     | temp                                                      | OB1_EV_CLASS                              | BYTE                                           |               | Bits 0-3 = 1 (Coming eve |
| 1.0                                     | temp                                                      | OB1_SCAN_1                                | BYTE                                           |               | 1 (Cold restart scan 1 o |
| 2.0                                     | temp                                                      | OB1_PRIORITY                              | BYTE                                           |               | Priority of OB Execution |
| 3.0                                     | temp                                                      | OB1_OB_NUMBR                              | BYTE                                           |               | 1 (Organization block 1  |
| 4.0                                     | temp                                                      | OB1_RESERVED_1                            | BYTE                                           |               | Reserved for system      |
| 5.0                                     | temp                                                      | OB1_RESERVED_2                            | BYTE                                           |               | Reserved for system      |
| 6.0                                     | temp                                                      | OB1_PREV_CYCLE                            | INT                                            |               | Cycle time of previous ( |
| 8.0                                     | temp                                                      | OB1_MIN_CYCLE                             | INT                                            |               | Minimum cycle time of O  |
| 10.0                                    | temp                                                      | OB1_MAX_CYCLE                             | INT                                            |               | Maximum cycle time of O  |
| 2 0                                     | temn                                                      | OBI DATE TIME                             | DATE AND TIME                                  |               | Data and time OR1 start  |
| Commen                                  | .t:                                                       |                                           |                                                |               |                          |
|                                         |                                                           | DB2<br>"GET"                              |                                                |               |                          |
|                                         | MO.O -EN                                                  |                                           |                                                |               |                          |
|                                         | M0.1 - RE(                                                | 2                                         |                                                |               |                          |
|                                         |                                                           |                                           |                                                |               |                          |
|                                         | ******                                                    | 1                                         | MDR MO.2                                       |               |                          |
| P#I<br>TE 1                             | 0.0 BY<br>10 ADI                                          | I<br>DR_1 ERI                             | NDR MO.2<br>ROR MO.3                           |               |                          |
| P#I<br>TE ]<br>P#DF                     | 0.0 BY<br>10 ADI<br>83.DBX                                | DR_1 ERI<br>STAT                          | NDR - MO.2<br>ROR - MO.3<br>FUS - MW1          |               |                          |
| P#I<br>TE :<br>P#DF<br>0.0              | 0.0 BY<br>10 — ADI<br>B3.DBX<br>BYTE 1                    | DR_1 ERI<br>STAT                          | NDR — MO.2<br>ROR — MO.3<br>FUS — MW1          |               |                          |
| P#I<br>TE :<br>P#DI<br>0.0<br>0         | 0.0 BY<br>10 ADI<br>B3.DBX<br>BYTE 1<br>RD                | DR_1 ERI<br>STAT                          | NDR — MO.2<br>ROR — MO.3<br>FUS — MW1<br>ENO — |               |                          |
| P#I<br>TE<br>P#DH<br>0.0<br>0<br>Symbol | 0.0 BY<br>10 ADI<br>B3.DEX<br>BYTE 1<br>RD<br>information | DR_1 ERI<br>STAT<br>_1 I                  | NDR — MO.2<br>ROR — MO.3<br>TUS — MW1<br>ENO — |               |                          |

36

**Note:** Now that the GET function block has been created successfully, users must remember that the block gets executed/triggered only on a rising edge (REQ).

11. To finish, click **Save** and then close the **LAD/STL/FBD** window.

![](_page_36_Picture_2.jpeg)

Note: For more information, refer to Step Five: Creating the DB3 Data Block.

# Step Five: Creating the DB3 Data Block

While configuring GET FB, the data block "DB3" was used for the "RD\_1" field. This is the data block that will store read values.

1. To start, right-click in the right pane of the SIMATIC Manager window and then select **Insert New Object**| **Data Block**.

![](_page_37_Picture_1.jpeg)

2. Next, change the name to "DB3."

38

| Properties - Data Block         | X                                                              |
|---------------------------------|----------------------------------------------------------------|
| General - Part 1 General        | - Part 2 Calls Attributes                                      |
| Name and type:                  | DB3 Shared DB                                                  |
| <u>S</u> ymbolic Name:          |                                                                |
| Symbol <u>C</u> omment:         |                                                                |
| Created in <u>L</u> anguage:    | DB                                                             |
| Project path:                   |                                                                |
| Storage location<br>of project: | D:\Siemens\Step7\S7proj\Setup                                  |
|                                 | Code Interface                                                 |
| Date created:<br>Last modified: | 08/09/2004 04:25:28<br>08/09/2004 04:25:28 08/09/2004 04:25:28 |
| C <u>o</u> mment:               |                                                                |
|                                 |                                                                |
|                                 |                                                                |
| ОК                              | Cancel Help                                                    |

Note: The window should appear as shown below.

| SIMATIC Manager - [Setup                                                                             | D:\Siemens\Step7\S7proj\Setup]              |                | _ 🗆 × |
|----------------------------------------------------------------------------------------------------|---------------------------------------------|----------------|-------|
| Eile Edit Insert PLC View                                                                            | <u>O</u> ptions <u>W</u> indow <u>H</u> elp |                | _ B × |
|                                                                                                    | 🔬 🗣 📲 🖳 🛍 🗰 🖻                               | No Filter >    | • 7   |
| Setup  MASTER  MASTER  CPU 315-2 DP  Sources  Sources  Sources  Simaric PC 343-1  SIMATIC PC Station | 🚵 System data 🛛 🙃 OB1 👔                     | 📮 FB14 🛛 🔁 DB2 | DB3   |
| Press F1 to get Help.                                                                                |                                             |                |       |

 Next, double-click on DB3. In order to assign some memory to the data block, users can make changes similar to those shown in the window below. Although the array size in this example was chosen arbitrarily, values should be specified to fit a particular need.

| į                                                   | 🔣 LAD/STL/FBD - [DB3 Setup\MASTER\CPU 315-2 DP] |                       |             |           |          |            |  |  |
|-----------------------------------------------------|-------------------------------------------------|-----------------------|-------------|-----------|----------|------------|--|--|
| Eile Edit Insert PLC Debug View Options Window Help |                                                 |                       |             |           |          |            |  |  |
|                                                     |                                                 |                       |             |           |          |            |  |  |
| I                                                   | Address Name Type Download 1 value Comment      |                       |             |           |          |            |  |  |
| I                                                   | 0.0                                             |                       | STRUCT      |           |          |            |  |  |
| I                                                   | +0.0                                            | DB_VAR                | ARRAY[1500] |           |          |            |  |  |
| I                                                   | *1.0                                            |                       | BYTE        |           |          |            |  |  |
| I                                                   | =500.0                                          |                       | END_STRUCT  |           |          |            |  |  |
| ľ                                                   |                                                 |                       |             |           |          |            |  |  |
|                                                     |                                                 |                       |             |           |          |            |  |  |
|                                                     |                                                 |                       |             |           |          |            |  |  |
| L                                                   | • <b>_</b>                                      |                       |             |           |          | <b>`</b> _ |  |  |
| L                                                   | oads the curr                                   | ent block to the PLC. |             | 오 offline | Abs Inse | rt //      |  |  |

4. Once finished, save and close the **LAD/STL/FBD** window.

Note: For more information, refer to Step Six: Inserting PUT FB.

# Step Six: Inserting PUT FB

 Next, create a separate data block for the PUT FB, which holds the data that is written to the remote partner. To insert this new data block, follow the steps in <u>Step Five: Creating the DB3 Data Block</u> but name it "DB5."

![](_page_39_Picture_6.jpeg)

2. Double-click on **DB5**, and then specify a memory size. Although the array size in this example was chosen arbitrarily, the values should be specified to fit a particular need.

| K LAD/STL                   | ./FBD - [DB5 Setup\                           | MASTER\CPU 315-2                    | DP]             |              | _ 🗆 ×     |
|-----------------------------|-----------------------------------------------|-------------------------------------|-----------------|--------------|-----------|
| 💶 <u>F</u> ile <u>E</u> dit | : <u>I</u> nsert P <u>L</u> C <u>D</u> ebug ⊻ | (iew <u>O</u> ptions <u>W</u> indow | <u>H</u> elp    |              | _ 8 ×     |
|                             |                                               | ы со <b>6</b> 8 🏜                   | <b>6</b> 60 143 | .! <b>№?</b> |           |
| Address                     | Name                                          | Туре                                | Initial value   | Comment      |           |
| 0.0                         |                                               | STRUCT                              |                 |              |           |
| +0.0                        | DB_VAR                                        | ARRAY[1500]                         |                 |              |           |
| *1.0                        |                                               | BYTE                                |                 |              |           |
| =500.0                      |                                               | END_STRUCT                          |                 |              |           |
|                             |                                               |                                     |                 |              |           |
|                             |                                               |                                     |                 |              |           |
|                             |                                               |                                     |                 |              |           |
|                             |                                               |                                     |                 |              |           |
| Press F1 to get             | t Help.                                       |                                     | 9 offline       | Abs          | Insert // |

3. To insert the PUT FB, double-click on **OB1** in the SIMATIC Manager window. In **LAD/STL/FBD**, rightclick in the blank space below **GET FB**. 4. Next, click Insert Network and then select the blank space below.

| į | 🔣 LAD/STI                  | ./FBD - [OB1                           | Setup\MASTER\CP                            | U 315-2 DP]                 |               |                              |
|---|----------------------------|----------------------------------------|--------------------------------------------|-----------------------------|---------------|------------------------------|
| 1 | 🖬 <u>F</u> ile <u>E</u> di | t <u>I</u> nsert P <u>L</u> C <u>D</u> | <u>l</u> ebug <u>V</u> iew <u>O</u> ptions | <u>W</u> indow <u>H</u> elp |               |                              |
|   | 0 🖻 🖁                      | ~ 🖬 🎒 🐰                                |                                            | <b>Gii 🏜 🔽</b> 🚳            | !«»! <b>B</b> |                              |
| Γ | Address                    | Declaration                            | Name                                       | Туре                        | Initial value | Comment                      |
|   | 0.0                        | temp                                   | OB1_EV_CLASS                               | BYTE                        |               | Bits 0-3 = 1 (Coming event), |
|   | 1.0                        | temp                                   | OB1_SCAN_1                                 | BYTE                        |               | 1 (Cold restart scan 1 of 0) |
|   | 2.0                        | temp                                   | OB1_PRIORITY                               | BYTE                        |               | Priority of OB Execution     |
|   | 3.0                        | temp                                   | OB1_OB_NUMBR                               | BYTE                        |               | 1 (Organization block 1, OB. |
|   | 4.0                        | temp                                   | OB1_RESERVED_1                             | BYTE                        |               | Reserved for system          |
|   | 5.0                        | temp                                   | OB1_RESERVED_2                             | BYTE                        |               | Reserved for system          |
|   | 6.0                        | temp                                   | OB1_PREV_CYCLE                             | INT                         |               | Cycle time of previous OB1 : |
|   | 8.0                        | temp                                   | OB1_MIN_CYCLE                              | INT                         |               | Minimum cycle time of OB1 (1 |
|   | 10.0                       | temp                                   | OB1_MAX_CYCLE                              | INT                         |               | Maximum cycle time of OB1 () |
|   | 12.0                       | temp                                   | OB1_DATE_TIME                              | DATE_AND_TIME               |               | Date and time OB1 started    |
| 1 |                            |                                        |                                            |                             |               |                              |

![](_page_41_Figure_3.jpeg)

## Symbol information:

| FB14             | GET | Read Data From a Remote CPU |
|------------------|-----|-----------------------------|
| Network 2: Title | :   |                             |
| Comment:         |     |                             |
|                  |     |                             |
|                  |     |                             |
|                  |     |                             |

5. Next, click **Insert** | **Program Elements**. Then, expand the **Libraries**, **SIMATIC\_NET\_CP**, and **CP 300** menus.

6. To insert a function block to write data, double-click on **FB15 PUT**. Then, close the **Program Elements** window.

| K LAD/STL/FBD - [0B1 Setup\MASTER\CPU 315-2 DP] |                                                                        |                                                          |                             |                         |                                |  |  |
|-------------------------------------------------|------------------------------------------------------------------------|----------------------------------------------------------|-----------------------------|-------------------------|--------------------------------|--|--|
| 🖬 <u>F</u> ile <u>E</u> di                      | it <u>I</u> nsert P <u>L</u> C <u>D</u>                                | tebug ⊻iew <u>O</u> ptions                               | <u>W</u> indow <u>H</u> elp |                         |                                |  |  |
|                                                 | - 🖬 🎒 👗                                                                |                                                          | <b>Ch 🏜 📼</b> 🚳             | ' <u>!</u> «»! <b>B</b> |                                |  |  |
| Address                                         | Declaration                                                            | Name                                                     | Туре                        | Initial value           | Comment                        |  |  |
| 0.0                                             | temp                                                                   | OB1_EV_CLASS                                             | BYTE                        |                         | Bits $0-3 = 1$ (Coming event), |  |  |
| 1.0                                             | temp                                                                   | OB1_SCAN_1                                               | BYTE                        |                         | l (Cold restart scan 1 of OB   |  |  |
| 2.0                                             | temp                                                                   | OB1_PRIORITY                                             | BYTE                        |                         | Priority of OB Execution       |  |  |
| 3.0                                             | temp                                                                   | OB1_OB_NUMBR                                             | BYTE                        |                         | 1 (Organization block 1, OB)   |  |  |
| 4.0                                             | temp                                                                   | OB1_RESERVED_1                                           | BYTE                        |                         | Reserved for system            |  |  |
| 5.0                                             | temp                                                                   | OB1_RESERVED_2                                           | BYTE                        |                         | Reserved for system            |  |  |
| 6.0                                             | temp                                                                   | OB1_PREV_CYCLE                                           | INT                         |                         | Cycle time of previous OB1 s   |  |  |
| 8.0                                             | temp                                                                   | OB1_MIN_CYCLE                                            | INT                         |                         | Minimum cycle time of OB1 (m   |  |  |
| 10.0                                            | temp                                                                   | OB1_MAX_CYCLE                                            | INT                         |                         | Maximum cycle time of OB1 (n   |  |  |
| 12.0                                            | temp                                                                   | OB1_DATE_TIME                                            | DATE_AND_TIME               |                         | Date and time OB1 started      |  |  |
|                                                 |                                                                        |                                                          |                             |                         |                                |  |  |
| Symbol:                                         | information:                                                           | Ъ.                                                       | Read D                      | ata From a Rem          | ote CPIL                       |  |  |
| Symbol :<br>FB14<br>Network                     | information:                                                           | GET                                                      | Read D                      | ata From a Rem          | ote CPU                        |  |  |
| Symbol :<br>FB14<br>Network<br>Comment          | information:                                                           | GET                                                      | Read D                      | ata From a Rem          | ote CPU                        |  |  |
| Symbol :<br>FB14<br>Network                     | information:                                                           | GET<br>???<br>"PUT"                                      | Read D                      | ata From a Rem          | ote CPU                        |  |  |
| Symbol :<br>FB14<br>Network<br>Comment          | information: 2: Title:EN                                               | GET<br>???<br>"PUT"                                      | Read D                      | ata From a Rem          | ote CPU                        |  |  |
| Symbol :<br>FB14<br>Network                     | information:<br>2: Title:<br>— EN<br>— REQ<br>TD                       | GET<br>???<br>"PUT"<br>DONE                              | Read D                      | ata From a Rem          | ote CPU                        |  |  |
| Symbol :<br>FB14<br>Network                     | information:<br>2: Title:<br>— EN<br>— REQ<br>— ID                     | GET<br>???<br>"PUT"<br>DONE<br>ERROR                     | Read D                      | ata From a Rem          | ote CPU                        |  |  |
| Symbol :<br>FB14<br>Network                     | information:<br>2: Title:<br>— EN<br>— REQ<br>— ID<br>— ADDR<br>— SD 1 | GET<br>???<br>"PUT"<br>DONE<br>ERROR<br>_1 STATUS<br>ENO | Read D                      | ata From a Rem          | ote CPU                        |  |  |

7. Next, associate a data block (DB) with the function block (FB). To do so, click above the FB where there are three red question marks. Then, specify a name. In this example, "DB4" is used.

Note: A window prompt will ask for confirmation of data block creation. Click Yes.

- 8. Fill in the other details as appropriate. Users should consider the following:
  - "ADDR\_1" address is on the destination device in the unsolicited driver.
  - "SD\_1" is the address local to the PLC.

- The value at the local address specified by "SD\_1" is written (PUT) to the remote address specified by "ADDR\_1".
- Enter the Local ID number that was generated when setting up the connection between the Master and the Slave Driver in the **ID** field. In this example, the Local ID number is 1.

**Important:** The number of bytes in both the "ADDR\_1" and "SD\_1" fields should be same in order for the unsolicited driver to respond correctly. Otherwise, an error message will be sent.

| 🔣 LAD/STI                  | _/FBD - [0B1 -                | Setup\MASTER\C                             | PU 315-2 DP]                  |                   |                         |
|----------------------------|-------------------------------|--------------------------------------------|-------------------------------|-------------------|-------------------------|
| 🕩 <u>F</u> ile <u>E</u> di | t <u>I</u> nsert P <u>L</u> C | <u>D</u> ebug <u>V</u> iew <u>O</u> ption: | s <u>W</u> indow <u>H</u> elp |                   |                         |
| 0 🗃 🖁                      | - 🖬 🎒 🛛                       | ( B 🔁 🔊 🗠                                  | <u>622</u>                    | 67 <u>!</u> «»! 🖪 |                         |
| Address                    | Declaration                   | Name                                       | Туре                          | Initial value     | Comment                 |
| 0.0                        | temp                          | OB1_EV_CLASS                               | BYTE                          |                   | Bits 0-3 = 1 (Coming ev |
| 1.0                        | temp                          | OB1_SCAN_1                                 | BYTE                          |                   | l (Cold restart scan l  |
| 2.0                        | temp                          | OB1_PRIORITY                               | BYTE                          |                   | Priority of OB Executio |
| 3.0                        | temp                          | OB1_OB_NUMBR                               | BYTE                          |                   | l (Organization block l |
| 4.0                        | temp                          | OB1_RESERVED_1                             | BYTE                          |                   | Reserved for system     |
| 5.0                        | temp                          | OB1_RESERVED_2                             | BYTE                          |                   | Reserved for system     |
| 6.0                        | temp                          | OB1_PREV_CYCLE                             | INT                           |                   | Cycle time of previous  |
| 8.0                        | temp                          | OB1_MIN_CYCLE                              | INT                           |                   | Minimum cycle time of O |
| 10.0                       | temp                          | OB1_MAX_CYCLE                              | INT                           |                   | Maximum cycle time of O |
| 12.0                       | temp                          | OB1_DATE_TIME                              | DATE_AND_TIME                 |                   | Date and time OB1 start |

![](_page_43_Figure_6.jpeg)

9. To finish, click **Save** and then close **LAD/STL/FBD**.

![](_page_44_Picture_2.jpeg)

Note: For more information, refer to Step Seven: Downloading to the PLC.

# Step Seven: Downloading to the PLC

Once the Master has been prepared to generate Read/Write requests for the remote unsolicited partner, the information must be downloaded to the PLC.

- 1. To start, click **Master** in the left pane of the SIMATIC Manager window. Then, select the **PLC** menu.
- 2. Next, select **Download** to begin downloading the project to the PLC.

| Stop Target Modules                   |                            | ×         |
|---------------------------------------|----------------------------|-----------|
| The following modules will b<br>data. | e stopped for loading of t | ne system |
| Module                                | Racks Slot                 |           |
| CPU 315-2 DP                          | 0 2                        |           |
| (OK)                                  | Cancel                     | Help      |

3. Click **OK**.

![](_page_45_Picture_2.jpeg)

4. Then, click Yes.

| Download | (13:4363)                                                                                                    |
|----------|----------------------------------------------------------------------------------------------------|
| <u>.</u> | The module CPU 315-2 DP [R 0/S 2] is in the STOP<br>mode.<br>Do you want to start the module now (complete restart)? |
| <u> </u> | No                                                                                                    |

Note: The master must be run in order to trigger the function blocks that generate Read/Write requests.

5. Double-click on **OB1** in the SIMATIC Manager window.

![](_page_45_Picture_7.jpeg)

6. In LAD/STL/FBD, click Debug | Monitor.

| KAD/STL/FBD - [0B1                                                                                                    | Setup\MASTER\CPL                                         | J 315-2 DP]                 |                    | _ 🗆 🗵    |
|----------------------------------------------------------------------------------------------------|----------------------------------------------------------|-----------------------------|--------------------|----------|
| 🗗 <u>F</u> ile <u>E</u> dit <u>I</u> nsert P <u>L</u> C                                                                 | Debug View Options                                       | <u>W</u> indow <u>H</u> elp |                    | _ 8 ×    |
|                                                                                                    | M <u>o</u> nitor                                         | Ctrl+F7                     |                    |          |
|                                                                                                    | Call Environment                                         |                             | <b>b</b> I         |          |
|                                                                                                    |                                                          |                             |                    |          |
| Address Declaration                                                                                                    | Modify Address<br>Modify Address to 0                    |                             | pe Init            | ial valu |
| 0.0 temp                                                                                                    | Modify Address to <u>0</u><br>Modify Address to <u>1</u> |                             | ΓE                 |          |
| 1.0 temp                                                                                                    | Set Breekpoint                                           | ChileH                      | TE                 |          |
| 2.0 temp                                                                                                    | Delete All Breakpoints                                   | Ctrl+Shift+H                |                    |          |
| 3.0 temp                                                                                                    | Breakpoints Active                                       | F4                          |                    |          |
| 4.0 temp                                                                                                    | Show Next Breakpoint                                     | 0.1.50                      |                    |          |
| 6.0 temp                                                                                                    | Hesume<br>Execute Next Statement                         | Cm+F8<br>Cm+F9              | r                  |          |
| 8.0 temp                                                                                                    | Execute Call                                             | Ctrl+F12                    | r                  |          |
|                                                                                                    |                                                          | 1                           | 4 <u> </u>         | ▼        |
|                                                                                                    |                                                          |                             |                    |          |
| OB1 : "Main Progra                                                                                                    | um Sweep (Cycle)"                                        |                             |                    | _        |
| Comment:                                                                                                    |                                                          |                             |                    |          |
|                                                                                                    |                                                          |                             |                    |          |
| Network 1: Title:                                                                                                    |                                                          |                             |                    |          |
| Comment:                                                                                                    |                                                          |                             |                    |          |
|                                                                                                    |                                                          |                             |                    |          |
|                                                                                                    | DB2                                                      |                             |                    |          |
|                                                                                                    | "GET"                                                    |                             |                    |          |
|                                                                                                    |                                                          |                             |                    |          |
|                                                                                                    |                                                          |                             |                    |          |
|                                                                                                    |                                                          |                             |                    |          |
| MO.1 - REQ                                                                                                    |                                                          |                             |                    |          |
| M0.1 - REQ                                                                                                    | NDR                                                      | <b>-M</b> O 2               |                    |          |
| MO.1 - REQ<br>W#16#1 - ID                                                                                               | NDR -                                                    | <b>-M</b> 0.2               |                    |          |
| MO.1 - REQ<br>W#16#1 - ID<br>P#I 0.0 BY                                                                                 | NDR -<br>ERROR -                                         | -MO.2<br>-MO.3              |                    |          |
| MO.1 - REQ<br>W#16#1 - ID<br>P#I 0.0 BY<br>TE 10 - ADD                                                                  | NDR -<br>ERROR -<br>R_1<br>STATUS -                      | -MO.2<br>-MO.3<br>-MW1      |                    |          |
| MO.1 - REQ<br>W#16#1 - ID<br>P#I 0.0 BY<br>TE 10 - ADD<br>P#DB3.DBX0                                                    | NDR -<br>ERROR -<br>R_1<br>STATUS -                      | -MO.2<br>-MO.3<br>-MW1      |                    |          |
| MO.1 - REQ<br>W#16#1 - ID<br>P#I 0.0 BY<br>TE 10 - ADD<br>P#DB3.DBX0<br>.0 BYTE 10 - RD_                                | NDR -<br>ERROR -<br>R_1<br>STATUS -<br>1 ENO -           | -MO.2<br>-MO.3<br>-MW1      |                    |          |
| MO.1 - REQ<br>W#16#1 - ID<br>P#I 0.0 BY<br>TE 10 - ADD<br>P#DB3.DBX0<br>.0 BYTE 10 - RD_                                | NDR -<br>ERROR -<br>R_1<br>STATUS -<br>1 ENO -           | -M0.2<br>-M0.3<br>-MW1      |                    |          |
| MO.1 - REQ<br>W#16#1 - ID<br>P#I 0.0 BY<br>TE 10 - ADD<br>P#DB3.DBX0<br>.0 BYTE 10 - RD_<br>Symbol information:<br>FB14 | NDR -<br>ERROR -<br>R_1<br>STATUS -<br>1 ENO -           | -MO.2<br>-MO.3<br>-MW1<br>- | Data From a Remote | CPU      |

Note: LAD/STL/FBD should appear in Online Mode as shown below.

| 🗱 LAD/STL/FBD - [@OB1 Setup\MASTER\CPU 315-2 DP] ONLINE 📃 🔲 🗙                                       |             |                 |         |           |            |             |
|----------------------------------------------------------------------------------------------------|-------------|-----------------|---------|-----------|------------|-------------|
| File       Edit       Insert       PLC       Debug       View       Options       Window       Help |             |                 |         |           |            |             |
| 🗋 🗁 🔓                                                                                               | E 🖨 🐰       | <b>自己</b> 2 C - | 6H 📩 💌  |           |            |             |
| <u>60</u> <u>!≪≫</u> !                                                                              |             | 8. 21 .= ???    | -[ T H  | <b>N?</b> |            |             |
| Address De                                                                                          | eclaration  | Name            |         | Туре      | I          | nitial valu |
| 0.0 te                                                                                              | emp         | OB1_EV_CLASS    |         | BYTE      |            |             |
| 1.0 te                                                                                              | emp         | OB1_SCAN_1      |         | BYTE      |            |             |
| 2.0 te                                                                                              | emp         | OB1_PRIORITY    |         | BYTE      |            |             |
| 3.0 te                                                                                              | emp         | OB1_OB_NUMBR    |         | BYTE      |            |             |
| 4.0 te                                                                                              | emp         | OB1_RESERVED_1  |         | BYTE      |            |             |
| 5.0 te                                                                                              | emp         | OB1_RESERVED_2  |         | BYTE      |            |             |
| 6.0 te                                                                                              | emp         | OB1_PREV_CYCLE  |         | INT       |            |             |
| 8.0 te                                                                                              | emp         | OB1_MIN_CYCLE   |         | INT       |            | <b>_</b>    |
|                                                                                                    | 1           |                 |         | 1         |            |             |
|                                                                                                    |             |                 |         |           |            | <u> </u>    |
| 0B1 : "Ma                                                                                           | ain Program | Sweep (Cycle)"  |         |           |            |             |
| Comment:                                                                                            |             |                 |         |           |            |             |
|                                                                                                    |             |                 |         |           |            |             |
| Network 1                                                                                           | :Title:     |                 |         |           |            |             |
| Comment:                                                                                            |             |                 |         |           |            |             |
|                                                                                                    |             |                 |         |           |            |             |
|                                                                                                    |             | DB2             |         |           |            |             |
| 1                                                                                                   |             | "GET"           |         |           |            |             |
| Ι,                                                                                                  |             |                 |         |           |            |             |
| r.                                                                                                  | 10.0        |                 |         |           |            |             |
| . P                                                                                                 | MO.1 REQ    |                 |         |           |            |             |
| 16                                                                                                  | #0001       | 100             | 0       |           |            |             |
| W#1                                                                                                 | 16#1 - 10   | NDR             | -M0.2   |           |            |             |
| P#I 0.0                                                                                             | о ву        | ERROR           | -M0.3   |           |            |             |
| TE 10                                                                                               | ADDR        | 1               | 16#0000 |           |            |             |
|                                                                                                    |             | STATUS          | -MW1    |           |            |             |
| P#DB3.I                                                                                             | DBX0        | ENO             | _       |           |            |             |
|                                                                                                    |             |                 |         |           |            |             |
| Symbol inf                                                                                          | formation:  |                 |         |           |            |             |
| FB14                                                                                                | G           | ET              | Re      | ead Data  | From a Rem | ote CPU     |
| •                                                                                                   |             |                 |         |           |            |             |
| Press F1 to get H                                                                                   | lelp.       |                 |         |           | Abs        |             |

7. To execute **GET/PUT FBs**, change the **REQ** value to 0 and then 1 to indicate the rising edge. To do so, right-click on the **REQ** field and select **Modify to 0** to force a zero to the field.

| K LAD          | /STL                                                                                                  | ./FBD - [@0B1                 | Setup\MA        | STER\CPU                 | 315-2 D | P] ONLIN | IE        |           | - 🗆 ×   |
|----------------|----------------------------------------------------------------------------------------------------|-------------------------------|-----------------|--------------------------|---------|----------|-----------|-----------|---------|
| 🗅 <u>F</u> ile | ▶ File       Edit       Insert       PLC       Debug       Yiew       Options       Window       Help |                               |                 |                          |         |          |           |           |         |
|                |                                                                                                    |                               |                 |                          |         |          |           |           |         |
| 60             | !«)                                                                                                   | >! <b>[]</b> #**              | 8 21 .=         | ?? E -                   |         | ▶?       |           |           |         |
| Addre          | ss                                                                                                    | Declaration                   | Name            |                          |         | Туре     |           | Initial   | valu 📥  |
|                | 0.0                                                                                                   | temp                          | OB1_EV_CLA      | 188                      |         | BYTE     |           |           |         |
|                | 1.0                                                                                                   | temp                          | OB1_SCAN_1      |                          |         | BYTE     |           |           |         |
|                | 2.0                                                                                                   | temp                          | OB1_PRIORI      | TY                       |         | BYTE     |           |           |         |
|                | 3.0                                                                                                   | temp                          | OB1_OB_NUM      | BR                       |         | BYTE     |           |           |         |
|                | 4.0                                                                                                   | temp                          | OB1_RESERV      | ED_1                     |         | BYTE     |           |           |         |
|                | 5.0                                                                                                   | temp                          | OB1_RESERV      | ED_2                     |         | BYTE     |           |           |         |
|                | 6.0                                                                                                   | temp                          | OB1_PREV_C      | YCLE                     |         | INT      |           |           |         |
|                | 8.0                                                                                                   | temp                          | OB1_MIN_CY      | CLE                      |         | INT      |           |           | <b></b> |
| •              |                                                                                                    |                               | 1               |                          |         | 1        |           | 1         |         |
|                |                                                                                                    |                               |                 |                          |         |          |           |           |         |
| 0B1            | : '                                                                                                   | 'Main Program                 | Sweep (Cyc      | :le)"                    |         |          |           |           |         |
| Com            | nent                                                                                                  | :                             |                 |                          |         |          |           |           |         |
|                |                                                                                                    |                               |                 |                          |         |          |           |           |         |
| Netw           | ærk                                                                                                   | 1: Title:                     |                 |                          |         |          |           |           |         |
| Com            | nent                                                                                                  | :                             |                 |                          |         |          |           |           |         |
|                |                                                                                                    |                               |                 |                          |         |          |           |           |         |
|                |                                                                                                    |                               | DB2             |                          |         |          |           | ]         |         |
|                |                                                                                                    |                               | "GET"           |                          |         |          |           |           |         |
|                |                                                                                                    | NO O FN                       |                 |                          |         |          |           |           |         |
|                |                                                                                                    | MU. U LN                      |                 |                          |         |          |           |           |         |
| 3              | (0.1                                                                                                  | REQ                           |                 |                          |         |          |           |           |         |
|                |                                                                                                    | 16#1 Copy                     |                 | Ctrl+C                   |         |          |           |           |         |
|                | u                                                                                                    | Insert Emp                    | ty Box          | Alt+F9                   |         |          |           |           |         |
| P              | ₽#I (                                                                                                 | 0.0 Madius 0                  | -               |                          |         |          |           |           |         |
| Г              | TE 10                                                                                                 | Modify to U<br>Modify to 1    |                 |                          | 00      |          |           |           |         |
| P              | #DB3                                                                                                  | B.DB                          |                 |                          | -       |          |           |           |         |
| .              | 0 BJ                                                                                                  | TTE Gio to Loca<br>Edit Sumbo | ation           | Utri+Alt+U<br>Alt+Roturn |         |          |           |           |         |
|                |                                                                                                    | Special Ob                    | iect Properties | AitHietuin               | •       |          |           | 1         |         |
| Symb           | ol i                                                                                                  | info-materion.                |                 |                          |         |          | -         |           | , 🔲     |
| FB1            | .4                                                                                                    |                               | ÆT              |                          | R       | ead Data | From a Re | emote CPU | J_▼     |
|                |                                                                                                    |                               |                 |                          |         |          |           |           |         |
| I he state     | ie statements are not being processed.                                                                |                               |                 |                          |         |          |           |           |         |

8. Next, right-click on the **REQ** field and select **Modify to 1** to force a value of one to the field.

| K LAD/STL                  | 🞇 LAD/STL/FBD - [@OB1 Setup\MASTER\CPU 315-2 DP] ONLINE 📃 📃 |                  |                   |        |              | - 🗆 🗵      |          |
|----------------------------|-------------------------------------------------------------|------------------|-------------------|--------|--------------|------------|----------|
| 🔁 <u>F</u> ile <u>E</u> di | ➡ File Edit Insert PLC Debug View Options Window Help       |                  |                   |        |              | . B ×      |          |
|                            |                                                             |                  |                   |        |              |            |          |
| <mark>66</mark> [≪]        | >! <b>[]</b> ##0                                            | 8 2 .=           | n =[ <b>-</b> [ ⊤ | : H    |              |            |          |
| Address                    | Declaration                                                 | Name             |                   | Тура   | •            | Initial    | valu     |
| 0.0                        | temp                                                        | OB1_EV_CLA       | .55               | BYTH   | C            |            |          |
| 1.0                        | temp                                                        | OB1_SCAN_1       |                   | BYTH   | C            |            |          |
| 2.0                        | temp                                                        | OB1_PRIORI       | TY                | BYTH   | C            |            |          |
| 3.0                        | temp                                                        | OB1_OB_NUM       | BR                | BYTH   | C            |            |          |
| 4.0                        | temp                                                        | OB1_RESERV       | ED_1              | BYTH   | C            |            |          |
| 5.0                        | temp                                                        | OB1_RESERV       | ED_2              | BYTH   | C            |            |          |
| 6.0                        | temp                                                        | OB1_PREV_C       | YCLE              | INT    |              |            |          |
| 8.0                        | temp                                                        | OB1_MIN_CY       | CLE               | INT    |              |            | <b>_</b> |
| •                          |                                                             | 1                |                   | 1      |              |            |          |
|                            |                                                             |                  |                   |        |              |            | •        |
| 0B1 : '                    | 'Main Program                                               | Sweep (Cyc       | :le)"             |        |              |            |          |
| Comment                    | :                                                           |                  |                   |        |              |            |          |
|                            |                                                             |                  |                   |        |              |            |          |
| Network                    | 1: Title:                                                   |                  |                   |        |              |            |          |
| Comment                    | :                                                           |                  |                   |        |              |            |          |
|                            |                                                             |                  |                   |        |              |            |          |
| DB2                        |                                                             |                  |                   |        |              |            |          |
| "GET"                      |                                                             |                  |                   |        |              |            |          |
|                            |                                                             |                  |                   |        |              |            |          |
|                            | 0                                                           |                  |                   |        |              |            |          |
| MO.1                       | REQ                                                         |                  |                   | ı      |              |            |          |
|                            | 16#0 Copy                                                   |                  | Ctrl+C            |        |              |            |          |
| ۳<br>۱                     | Insert Emp                                                  | ity Box          | Alt+F9            |        |              |            |          |
| P#I 0                      | 0.0 Modify to (                                             | )                |                   |        |              |            |          |
| TE 10                      | Modify to 1                                                 | 1                |                   | 00     |              |            |          |
| P#DB3                      | B. DB: Go to Loca                                           | ation            | Ctrl+Alt+Q        |        |              |            |          |
| .0 BY                      | TE Edit Symbo                                               |                  | Alt+Return        |        |              |            |          |
|                            | Specjal Ot                                                  | oject Properties | •                 |        |              |            |          |
| Symbol i                   | Information:                                                | ידישר            |                   | Deed T | oto From - T | omote CDI  | - I      |
| 1014                       |                                                             | 5E.1             |                   | Keau I | aca riom a F | Cemote tru | ┛▁┸      |
| Modifies the se            | alaatad address                                             |                  |                   |        |              | Aba Nuu 1  |          |
| modilles the se            | elected address ond                                         | e to 1.          |                   |        | non j        | ADS HAM I  |          |

**Note:** Both of the FBs must next be configured to respond to the same rising edge in order for the SIMATIC Manager's variables to be locally monitored and modified.

# 9. In LAD/STL/FBD, click on PLC and then select Monitor/Modify Variables.

10. Enter the variables that will be monitored. To view the changes made to this window, execute the function blocks.

**Note:** Remember that the slot/rack value of the remote device with which the master is communicating is "rack:0 slot:2". The values can be changed from the NetPro window. Users must make sure that the unsolicited driver on the other end has a device with these values and is running.

# **Data Types Description**

| Data Type | Description                                                          |
|-----------|----------------------------------------------------------------------|
| Boolean   | Single bit                                                           |
| Byte      | Unsigned 8 bit value                                                 |
| Char      | Signed 8 bit value                                                   |
| Word      | Unsigned 16 bit value                                                |
|           | bit 0 is the low bit                                                 |
|           | bit 15 is the high bit                                               |
| Short     | Signed 16 bit value                                                  |
|           | bit 0 is the low bit                                                 |
|           | bit 14 is the high bit                                               |
|           | bit 15 is the sign bit                                               |
| DWord     | Unsigned 32 bit value                                                |
|           | bit 0 is the low bit                                                 |
|           | bit 31 is the high bit                                               |
| Long      | Signed 32 bit value                                                  |
|           | bit 0 is the low bit                                                 |
|           | bit 30 is the high bit                                               |
|           | bit 31 is the sign bit                                               |
| BCD       | Two byte packed BCD                                                  |
|           | Value range is 0-9999. Behavior is undefined for values beyond this  |
|           | range.                                                               |
| LBCD      | Four byte packed BCD                                                 |
|           | Value range is 0-999999999. Behavior is undefined for values beyond  |
|           | this range.                                                          |
| Float     | 32 bit floating point value.                                         |
|           | The driver interprets two consecutive registers as a floating point  |
|           | value by making the second register the high word and the first reg- |
|           | ister the low word.                                                  |
| String    | NULL Terminated ASCII String                                         |

# S7-300 Address Descriptions

The default data types for dynamically defined tags are shown in **bold**.

| Address Type                                     | Range                                  | Туре                         | Access     |
|--------------------------------------------------|----------------------------------------|------------------------------|------------|
| Discrete Inputs                                  | I0.b-I4095.b*                          | Boolean                      | Read/Write |
|                                                  | .b is Bit Number 0-7                   |                              |            |
|                                                  | IB0-IB4095                             | <b>Byte</b> , Char, String** | Read/Write |
|                                                  | IW0-IW4094                             | Word, Short, BCD             | Read/Write |
|                                                  | IW:KT0-IW:KT4094                       | DWord, <b>Long</b>           | Read/Write |
|                                                  | IW:KC0-IW:KC4094                       | Word, Short                  | Read/Write |
|                                                  | ID0-ID4092                             | DWord, Long, LBCD, Float     | Read/Write |
| Discrete Inputs                                  | E0.b-E4095.b*                          | Boolean                      | Read/Write |
|                                                  | .b is Bit Number 0-7                   |                              |            |
|                                                  | EB0-EB4095**                           | <b>Byte</b> , Char, String** | Read/Write |
|                                                  | EW0-EW4094                             | Word, Short, BCD             | Read/Write |
|                                                  | EW:KT0-EW:KT4094                       | DWord, <b>Long</b>           | Read/Write |
| Note: I and E access the same memory area.       | EW:KC0-EW:KC4094                       | Word, Short                  | Read/Write |
| ,                                                | ED0-ED4092                             | DWord, Long, LBCD, Float     | Read/Write |
| Discrete Outputs                                 | Q0.b-Q4095.b*<br>.b is Bit Number 0-7  | Boolean                      | Read/Write |
|                                                  | QB0-QB4095                             | Byte, Char, String**         | Read/Write |
|                                                  | QW0-QW4094                             | Word, Short, BCD             | Read/Write |
|                                                  | QW:KT0-QW:KT4094                       | DWord, <b>Long</b>           | Read/Write |
|                                                  | QW:KC0-QW:KC4094                       | Word, Short                  | Read/Write |
|                                                  | QD0-QD4092                             | DWord, Long, LBCD, Float     | Read/Write |
| Discrete Outputs                                 | A0.b- A4095.b*<br>.b is Bit Number 0-7 | Boolean                      | Read/Write |
|                                                  | AB0-AB4095                             | <b>Byte</b> , Char, String** | Read/Write |
|                                                  | AW0-AW4094                             | Word, Short, BCD             | Read/Write |
|                                                  | AW:KT0-AW:KT4094                       | DWord, <b>Long</b>           | Read/Write |
| <b>Note:</b> O and A access the same memory area | AW:KC0-AW:KC4094                       | Word, Short                  | Read/Write |
|                                                  | AD0-AD4092                             | DWord, Long, LBCD, Float     | Read/Write |

54

| Internal Memory                                   | F0.b-F4095.b*                                                           | Boolean                      | Read/Write |
|---------------------------------------------------|-------------------------------------------------------------------------|------------------------------|------------|
|                                                   | .b is Bit Number 0-7                                                    |                              |            |
|                                                   | FB0-FB4095                                                              | Byte, Char, String**         | Read/Write |
|                                                   | FW0-FW4094                                                              | Word, Short, BCD             | Read/Write |
|                                                   | FW:KT0-FW:KT4094                                                        | DWord, <b>Long</b>           | Read/Write |
|                                                   | FW:KC0-FW:KC4094                                                        | Word, Short                  | Read/Write |
|                                                   | FD0-FD4092                                                              | DWord, Long, LBCD, Float     | Read/Write |
| Internal Memory                                   | M0.b-M4095.b*<br>.b is Bit Number 0-7                                   | Boolean                      | Read/Write |
|                                                   | MB0-MB4095                                                              | Byte, Char, String**         | Read/Write |
|                                                   | MW0-MW4094                                                              | Word, Short, BCD             | Read/Write |
|                                                   | MW:KT0-MW:KT4094                                                        | DWord, <b>Long</b>           | Read/Write |
| <b>Note:</b> F and M access the same memory area. | MW:KC0-MW:KC4094                                                        | Word, Short                  | Read/Write |
|                                                   | MD0- MD4092                                                             | DWord, Long, LBCD, Float     | Read/Write |
| Data Block Boolean                                | DB1-N:KM0.b-KM4094.b*<br>1-N is Block Number<br>.b is Bit Number 0-15   | Boolean                      | Read/Write |
|                                                   | Alternates                                                              |                              |            |
|                                                   | DB1DBX0.b-DBNDBX4094.b*<br>1-N is Block Number<br>.b is Bit Number 0-15 | Boolean                      | Read/Write |
|                                                   | DB1D0.b-DBND4094.b*<br>1-N is Block Number<br>.b is Bit Number 0-15     | Boolean                      | Read/Write |
| Data Block Left Byte                              | DB1-N:KL0-KL4095<br>1-N is Block Number<br><i>Alternate</i> s           | <b>Byte</b> , Char, String** | Read/Write |
|                                                   | DB1DBB0-DBNDBB4095<br>1-N is Block Number                               | Byte, Char, String**         | Read/Write |
|                                                   | DB1DL0-DBNDL4095<br>1-N is Block Number                                 | <b>Byte</b> , Char, String** | Read/Write |
| Data Block Right Byte                             | DB1-N:KR0-KR4094<br>1-N is Block Number                                 | Byte, Char, String**         | Read/Write |
|                                                   | Alternates                                                              |                              |            |
|                                                   | DB1DR0-DBNDR4094<br>1-N is Block Number                                 | Byte, Char, String**         | Read/Write |
| Data Block Unsigned Word                          | DB1-N:KH0-KH4094<br>1-N is Block Number                                 | Word, Short, BCD             | Read/Write |
| Data Block Signed Word                            | DB1-N:KF0-KF4094<br>1-N is Block Number                                 | Word, <b>Short</b> , BCD     | Read/Write |
|                                                   | Alternates                                                              |                              |            |
|                                                   | DB1DBW0-DBNDBW4094<br>1-N is Block Number                               | Word, <b>Short</b> , BCD     | Read/Write |

|                             | DB1DW0-DBNDW4094<br>1-N is Block Number                                                                          | Word, <b>Short</b> , BCD         | Read/Write |
|-----------------------------|----------------------------------------------------------------------------------------------------|----------------------------------|------------|
| Data Block Signed Long      | DB1-N:KD0-KD4092<br>1-N is Block Number                                                                          | DWord, <b>Long</b> , LBCD, Float | Read/Write |
|                             | Alternates                                                                                                    |                                  |            |
|                             | DB1DBD0-DB1DBD4092<br>1-N is Block Number                                                                        | DWord, <b>Long</b> , LBCD, Float | Read/Write |
|                             | DB1DD0-DB1DD4092<br>1-N is Block Number                                                                          | DWord, <b>Long</b> , LBCD, Float | Read/Write |
| Data Block Float            | DB1-N:KG0-KG4092<br>1-N is Block Number                                                                          | Float                            | Read/Write |
| Data Block BCD              | DB1-N:BCD0-BCD4094<br>1-N is Block Number                                                                        | Word, Short                      | Read/Write |
| Data Block S5 Timer as DB   | DB1-N <b>:</b> KT0-KT4094<br>1-N is Block Number                                                                 | DWord, <b>Long</b>               | Read/Write |
| Data Block S5 Counter as DB | DB1-N:KC0-KC4094<br>1-N is Block Number                                                                          | Word, Short                      | Read/Write |
| Data Block String           | DB1:S0.n-DB1:S4095.n*<br>.n is string length.<br>0 <n<=218.< td=""><td>String</td><td>Read/Write</td></n<=218.<> | String                           | Read/Write |

\*These memory types/subtypes do not support arrays.

\*\*Byte memory types (MB) support strings. The syntax for strings is <address>.<length> where 0<length<=218.

**Note 1:** All offsets for memory types I, Q, and F represent a byte starting location within the specified memory type.

**Note 2:** Use caution when modifying Word, Short, DWord, and Long types. For I, Q and F, each address starts at a byte offset within the device. Therefore, Words FW0 and FW1 overlap at byte 1. Writing to FW0 will also modify the value held in FW1. Similarly, DWord, and Long types can also overlap. It is recommended that these memory types be used so that overlapping does not occur. For example, when using DWords, FD0, FD4, FD8 and so on should be used in order to prevent overlapping bytes.

## Arrays

All memory types/subtypes support arrays (excepting those discussed above). The valid syntax for declaring an array is described below. If no rows are specified, row count of 1 is assumed.

<address>[rows][cols] <address>.rows.cols <address>,rows,cols <address>\_rows\_cols

For Word, Short, BCD and "KT" arrays, the base address+(rows\*cols\*2) cannot exceed 4096. The elements of the array are words, and are located on a word boundary. For example, IW0[4] would return IW0, IW2, IW4 and IW6. "KT" subtypes fall into the 16-bit category because the data stored in the PLC is contained within a Word.

For Float, DWord, Long and Long BCD arrays (excluding "KT" subtypes), the base address+(rows\*cols\*4) cannot exceed 4096. Keep in mind that the elements of the array are DWords, located on a DWord boundary. For example, ID0[4] will return ID0, ID4, ID8 and ID12.

For all arrays, the total number of bytes being requested cannot exceed the internal block size of 218 bytes.

## KL vs. KR vs. DBB

KL and KR determine whether the left byte or right byte of the data block word is returned.

| Value | 8 | 9 | А | В | С |
|-------|---|---|---|---|---|
| Byte  | 0 | 1 | 2 | 3 | 4 |

**Example 1** DB1:KH0=0x89 DB1:KL0=0x8 DB1:KR0=0x9 DB1DBB0=0x8

#### Example 2

DB1:KH1=0x9A DB1:KL1=0x9 DB1:KR1=0xA DB1DBB1=0x9

## Examples

1. To access bit 3 of Internal Memory F20, declare an address as follows: F20.3  $\,$ 

2. To access Data Block 5 as word memory at byte 30, declare an address as follows: DB5:KH30  $\,$ 

3. To access Data Block 2 byte 20 and bit 7, declare an address as follows: DB2:KM20.7  $\,$ 

4. To access Data Block 1 as left byte memory at byte 10, declare an address as follows: DB1:KL10  $\,$ 

5. To access Internal Memory F20 as a DWord, declare an address as follows: FD20  $\,$ 

6. To access Input Memory I10 as a Word, declare an address as follows:  $\mathrm{IW10}$ 

# **Error Descriptions**

The following error/warning messages may be generated. Click on the link for a description of the message.

#### Address Validation

Address '<address>' is out of range for the specified device or register Array size is out of range for address '<address>' Array support is not available for the specified address: '<address>' Data Type '<type>' is not valid for device address '<address>' Device address '<address>' contains a syntax error Device address '<address>' is Read Only Missing address

#### **Driver Error Messages**

Failure to start unsolicited communications on Port nWinsock initialization failed (OS Error = n)Winsock V1.1 or higher must be installed to use the Siemens TCP/IP Slave Ethernet device driver

# Address Validation

The following error/warning messages may be generated. Click on the link for a description of the message.

#### Address Validation

Address '<address>' is out of range for the specified device or register Array size is out of range for address '<address>' Array support is not available for the specified address: '<address>' Data Type '<type>' is not valid for device address '<address>' Device address '<address>' contains a syntax error Device address '<address>' is Read Only Missing address

# Address '<address>' is out of range for the specified device or register

Error Type: Warning

#### **Possible Cause:**

A tag address that has been specified dynamically references a location that is beyond the range of supported locations for the device.

#### Solution:

Verify that the address is correct; if it is not, re-enter it in the client application.

## Array size is out of range for address '<address>'

### Error Type:

Warning

#### **Possible Cause:**

A tag address that has been specified dynamically is requesting an array size that is too large for the address type or block size of the driver.

## Solution:

Re-enter the address in the client application to specify a smaller value for the array or a different starting point.

# Array Support is not available for the specified address: '<address>'

#### Error Type: Warning

#### **Possible Cause:**

A tag address that has been specified dynamically contains an array reference for an address type that doesn't support arrays.

## Solution:

Re-enter the address in the client application to remove the array reference or correct the address type.

# Data Type '<type>' is not valid for device address '<address>'

## Error Type:

Warning

### Possible Cause:

A tag address that has been specified dynamically has been assigned an invalid data type.

### Solution:

Modify the requested data type in the client application.

# Device address '<address>' contains a syntax error

#### Error Type:

Warning

#### **Possible Cause:**

A tag address that has been specified dynamically contains one or more invalid characters.

#### Solution:

Re-enter the address in the client application.

## Device address '<address>' is Read Only

# Error Type:

Warning

#### Possible Cause:

A tag address that has been specified dynamically has a requested access mode that is not compatible with what the device supports for that address.

#### Solution:

Change the access mode in the client application.

## Missing address

Error Type:

Warning

#### **Possible Cause:**

A tag address that has been specified dynamically has no length.

#### Solution:

Re-enter the address in the client application.

## Driver Error Messages

The following error/warning messages may be generated. Click on the link for a description of the message.

#### **Driver Error Messages**

Failure to start unsolicited communications on Port n Winsock initialization failed (OS Error = n) Winsock V1.1 or higher must be installed to use the Siemens TCP/IP Slave Ethernet Driver

## Failure to start unsolicited communications on Port n

Error Type:

Fatal

#### **Possible Cause:**

The driver was not able to create a listen socket for unsolicited communications. This is most often due to another application using the port specified. Much less likely causes are related to low system resources.

# Solution:

Use network monitor software to check if any other application is using the port. If so, shut down the conflicting application and restart the OPC Server. In many cases, the conflicting application is free to pick any available port. If this is the case, make sure the server is always started first so that it may claim the required port. If both the PLC programming software and this driver use the same port, they may not be able to be used simultaneously.

### See Also:

Channel Setup

# Winsock initialization failed (OS Error=n)

# Error Type:

Fatal

| OS Error | Indication                                                                                          | Possible Solution                                                                |
|----------|----------------------------------------------------------------------------------------------------|----------------------------------------------------------------------------------|
| 10091    | Indicates that the underlying network subsystem is not ready for network communication.             | Wait a few seconds and restart the driver.                                       |
| 10067    | Limit on the number of tasks supported by the Win-<br>dows Sockets implementation has been reached. | Close one or more applications that may be using Winsock and restart the driver. |

# Winsock V1.1 or higher must be installed to use the Siemens TCP/IP Slave Ethernet device driver

Error Type:

Fatal

# **Possible Cause:**

The version number of the Winsock DLL found on the system is less than 1.1.

## Solution:

Upgrade Winsock to version 1.1 or higher.

# Index

# Α

| Address ' <address>' is out of range for the specified device or register</address> | 57 |
|-------------------------------------------------------------------------------------|----|
| Address Validation                                                                  | 57 |
| Array size is out of range for address ' <address>'</address>                       | 57 |
| Array support is not available for the specified address: ' <address>'</address>    | 57 |

# В

| BCD     | 52 |
|---------|----|
| Boolean | 52 |

# С

| Cable Diagrams                                    | 5   |
|---------------------------------------------------|-----|
| Channel Setup                                     | . 4 |
| Configuring Connections Using the SIMATIC Manager | 7   |
| CPU Settings                                      | 5   |

# D

| Data Type ' <type>' is not valid for device address '<address>'</address></type> | 58 |
|----------------------------------------------------------------------------------|----|
| Data Types Description                                                           | 52 |
| Device address ' <address>' contains a syntax error</address>                    | 58 |
| Device address ' <address>' is Read Only</address>                               | 58 |
| Device ID                                                                        | 5  |
| Device Setup                                                                     | 5  |
| Driver Error Messages                                                            | 58 |
| DWord                                                                            | 52 |

# Ε

| Descriptions 57 |
|-----------------|
|-----------------|

# F

| Failure to start unsolicited communications on Port n |  |
|-------------------------------------------------------|--|
|-------------------------------------------------------|--|

| Float | 52 |
|-------|----|
|       |    |

# Н

| Help Contents |
|---------------|
|---------------|

# L

| _BCD |      |
|------|------|
| _ong | . 52 |

# Μ

| Master Device Configuration | . 6 |
|-----------------------------|-----|
| Missing address             | 58  |

# Ν

| Network | <br> | <br>5 |
|---------|------|-------|
|         |      |       |

# 0

| Overview | <br> | <br>3 |
|----------|------|-------|
|          |      |       |

# S

| S7-300 Address Descriptions                | 53 |
|--------------------------------------------|----|
| Short                                      | 52 |
| Step Five                                  |    |
| Creating the DB3 Data Block                | 37 |
| Step Four: Inserting Function Blocks       | 29 |
| Step One                                   |    |
| Creating a New Project                     | 7  |
| Step Seven: Downloading to the PLC         | 45 |
| Step Six/                                  |    |
| Inserting PUT FB                           | 40 |
| Step Three                                 |    |
| Connecting the Master and the Slave Driver | 23 |

Step Two

# Configuring the Master and PC Station

# W

| Winsock initialization failed (OS Error = n)                                             | 59 |
|------------------------------------------------------------------------------------------|----|
| Winsock V1.1 or higher must be installed to use the Siemens TCP/IP Slave Ethernet device | 59 |
| driver                                                                                   |    |
| Word                                                                                     | 52 |

62